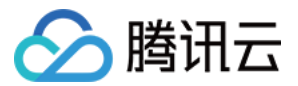

# 计费相关 账单管理 产品文档

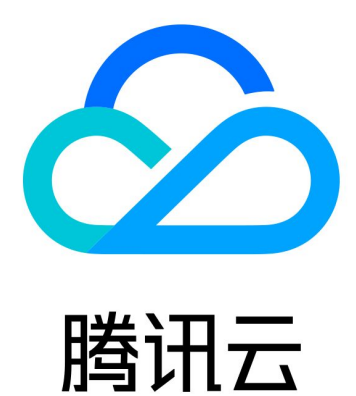

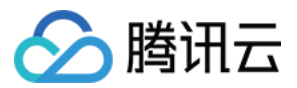

【版权声明】

©2013-2024 腾讯云版权所有

本文档著作权归腾讯云单独所有,未经腾讯云事先书面许可,任何主体不得以任何形式复制、修改、抄袭、传播全部或部分本文档内容。

【商标声明】

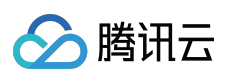

及其它腾讯云服务相关的商标均为腾讯云计算(北京)有限责任公司及其关联公司所有。本文档涉及的第三方主体的商标,依法由权利人所有。

【服务声明】

本文档意在向客户介绍腾讯云全部或部分产品、服务的当时的整体概况,部分产品、服务的内容可能有所调整。您 所购买的腾讯云产品、服务的种类、服务标准等应由您与腾讯云之间的商业合同约定,除非双方另有约定,否则, 腾讯云对本文档内容不做任何明示或默示的承诺或保证。

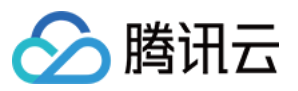

# 文档目录

账单管理

新版账单

账单介绍

账单字段说明

账单下载中心

分账标签

账单存储至 COS 桶

账单 CAM 权限设置指引

线上自助开票功能说明

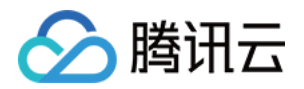

# 账单管理 新版账单

最近更新时间:2024-08-07 18:05:33

# 新版账单介绍

为了提供更好的账单查询体验,本次对费用中心账单功能进行了整体升级改版,新版账单将为您提供更丰富数据信息内容、更灵活的数据检索工具、更便捷的数据查询视图,让您更详细直观地了解云上费用。

本次新版账单主要优化内容包括:

**费用中心**左侧导航栏原**账单概览**菜单和**账单详情**进行了合并统一,不同层级账单更加清晰,减少了账单切换操作路 径。

账单概览将费用月度趋势和各维度费用结构统一为可视化图表一览,便于用户更加清晰直观了解费用概况。

多维汇总账单独立为更加简洁的详情表格页面,可更加便捷地查看费用结构详情。

**资源账单**和明细账单支持顶部和表头两种筛选模式,新增更多筛选维度并支持多选,保证对账查询的筛选过滤效率。

资源账单提供到资源级的详情分析,便于用户查询分析资源的详细费用构成和费用发生趋势。

明细账单增加更丰富的字段属性信息,包括配置描述、价格属性、原始用量/时长、抵扣用量/时长(含资源包)、计算说明、计费规则共6个字段,更加透明地还原计费过程,支持精细化对账,同时各级账单字段进行了名称统一,保证释义和体验一致性。详细字段说明请参见账单字段说明。

### 账单概览

#### 说明:

账单概览数据 T+1 出具,非实时数据。实时数据请前往 明细账单 查看。 您可以通过概览视图了解月度账单总费用构成、月度账单费用趋势图、以及各类维度账单费用构成概况。

| 账单查看                              | 2024-06                       | 前 未出现                     | ¥ (1)                                                                |                                                                                                    |                   |                 |
|-----------------------------------|-------------------------------|---------------------------|----------------------------------------------------------------------|----------------------------------------------------------------------------------------------------|-------------------|-----------------|
| 账单概览                              | 多维度汇总账单                       | 资源账单                      | 明细账单                                                                 |                                                                                                    |                   |                 |
| <ol> <li>1.账单<br/>2.月度</li> </ol> | 概选T+1汇总出具,当前/<br>账单在次月1号出账,当前 | 長示的是您截至2024<br>前数据仅供参考,建计 | 1-06-12发生的资源费用,当日实时费用数据请您宣誓明细账单。<br>议在次月1号19:00后宣誓上月已出账的完整账单。如蒂希勒,可查 | - 1993年 1995年 1995580000000000000000000000000000000000 |                   |                 |
| 6月                                | 2024-6 未出账                    |                           | <b>费用趋势</b> 切换为表格视图<br>展用(美元)                                        |                                                                                                    |                   |                 |
| 总费用                               | 美元                            |                           | 800                                                                  |                                                                                                    |                   |                 |
| 现金支出<br>=<br>代車后总()               | (含税)<br>价 (不含税)               | 美元                        | 600<br>400<br>200                                                    |                                                                                                    |                   | -               |
| -<br>代惠券支出<br>+<br>扣税             | Щ                             | 美元<br>美元                  | 0 2024-01                                                            | 2024-02                                                                                                    | 2024-03<br>■ 現金支出 | 2024-04<br>(命税) |
|                                   |                               |                           | 2024-01~2024-05 月均现金支出(含税)为 517.54 美元                                |                                                                                                    |                   |                 |

各类维度汇总视图支持以下维度:按产品、按项目、按计费模式、按地域、按标签汇总。

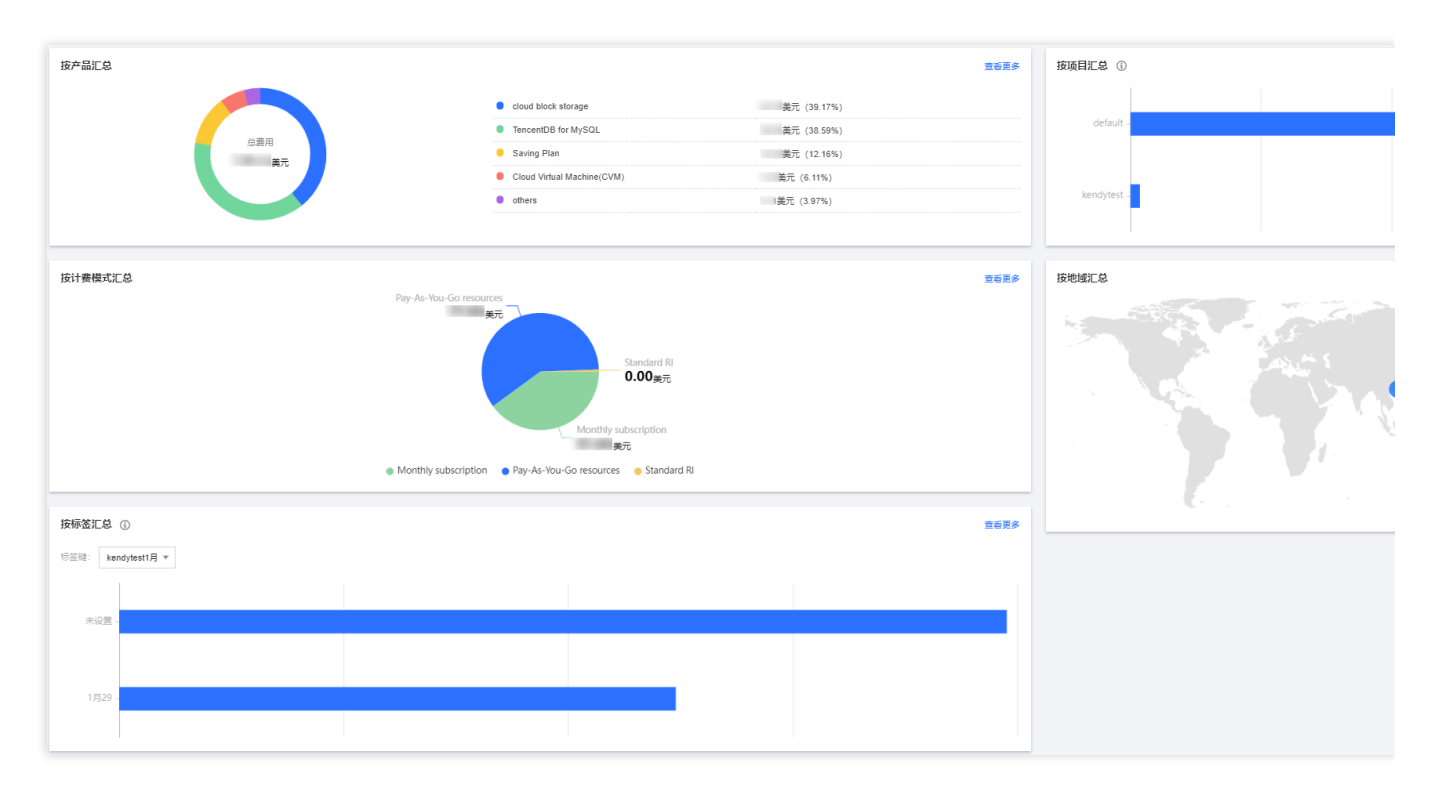

集团账号中成员账号账单查看:您可在页面右上角根据需要选择切换为集团成员账号,查看成员账号的账单费用。

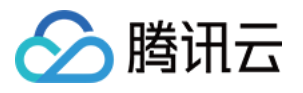

| 账单查看 2024-06                                                | □ 未出                             | ж ()                                                                          |         |                   |                 |
|-------------------------------------------------------------|----------------------------------|-------------------------------------------------------------------------------|---------|-------------------|-----------------|
| <b>账单概览</b> 多维度汇总账单                                         | 2 资源账单                           | 明细账单                                                                          |         |                   |                 |
| <ol> <li>1.账单概选T+1汇总出具,当</li> <li>2.月盧账单在次月1号出账。</li> </ol> | ································ | 4-06-12茂生的资源费用,当日实时费用数据请您宣善明细账单。<br>议在次月1号1900后营善上月已出版的完整账单。如果帮助,可宣善 <u>账</u> | 使用指责 12 |                   |                 |
| 6月 2024-6 未出账                                               |                                  | <b>费用趋势</b> 切线为家格视图<br>原用 (美元)                                                |         |                   |                 |
| <sup>急费用</sup> 美元                                           |                                  | 1,000                                                                         |         |                   |                 |
| 现金支出 (含税)<br>=<br>优惠后总价 (不含税)                               | 黄元<br>美元                         | 400                                                                           |         |                   | -               |
| -<br>优惠券支出<br>+<br>扣税                                       | 美元<br>美元                         | 2024-01                                                                       | 2024-02 | 2024-03<br>■ 现金支出 | 2024-04<br>(含税) |
|                                                             |                                  | 2024-01~2024-05月均现金支出(含税)) 美元                                                 |         |                   |                 |

#### 注意:

该页面查到的成员账号账单为自付费费用,集团管理者为成员代付的账单,请前往集团账号管理 > 财务管理 > 账单 查看页面进行查看。

# 多维度汇总

#### 说明:

多维汇总账单数据 T+1 出具, 非实时数据。实时数据请前往 明细账单 查看。

通过产品名称、项目、地域、计费模式、标签多维度汇总的账单费用。支持查看总费用环比变化率、变化趋势。也支持查看各维度汇总费用近半年的变化趋势。

| 账单概览 多维度汇总账单 资源账单                                                                   | 明细账单                                                              |                           |    |             |                |
|-------------------------------------------------------------------------------------|-------------------------------------------------------------------|---------------------------|----|-------------|----------------|
| <ul> <li>1.账单概述T+1汇总出具,当前展示的是忽截至2024-</li> <li>2.月度账单在次月1号出账,当前款据仅供参考,建议</li> </ul> | 06-12发生的资源费用,当日实时费用数据请您查看明细账单。<br>在交月1号19:00后查看上月已出账的完整账单。如素帮助,可到 | <b>- 雪<u>然</u>单使用指南 び</b> |    |             |                |
| 按产品名称 按项目 按地域 按计表模式                                                                 | 式 技術签                                                             |                           |    |             |                |
| 产品名称                                                                                | 优惠后总价 (不含税)                                                       | 代金券支出                     | 扣税 | 現金支出 (含税) ⑦ |                |
| cloud block storage                                                                 |                                                                   |                           |    |             | ↓ 61.58%       |
| TencentDB for MySQL                                                                 |                                                                   |                           |    |             | <b>†</b> 0.00% |
| Saving Plan                                                                         |                                                                   |                           |    |             | ↓ 97.24%       |
| Cloud Virtual Machine(CVM)                                                          |                                                                   |                           | -  |             | ↓ 82.27%       |
| Cloud Load Balancer                                                                 |                                                                   |                           |    |             | ↓ 64.19%       |
| Tencent Cloud Lighthouse                                                            |                                                                   |                           |    |             | -              |
| Private DNS                                                                         |                                                                   |                           |    |             | <b>†</b> 0.00% |
| Cloud Object Storage                                                                |                                                                   |                           |    |             | t              |
| Cloud Public IP                                                                     |                                                                   |                           |    |             | ↓ 100.00%      |
| 共9条                                                                                 |                                                                   |                           |    |             |                |

各维度说明:

按产品名称汇总:根据产品名称进行费用汇总。

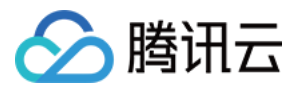

按项目汇总:根据项目名称进行费用汇总。需前往项目管理页创建项目组,并在各云资源控制台主页将资源分配至 对应的项目组。

按地域汇总:根据地域进行费用汇总。

按计费模式汇总:根据计费模式进行费用汇总。

按标签汇总:根据标签进行费用汇总。您需先完成以下操作:

前往标签列表页创建标签,在各云资源控制台给资源分配对应的标签值;

前往分账标签页将希望应用在账单的标签键设置为分账标签,标签更多功能说明请参见分账标签。

单击产品名称可跳转至资源账单页,查看该产品的资源账单费用详情。项目、地域、计费模式、标签也都支持该操 作

| 账单概览 多维度汇总账单 资源账单 明                                                                     | 明细账单                                                           |           |    |            |                |
|-----------------------------------------------------------------------------------------|----------------------------------------------------------------|-----------|----|------------|----------------|
| <ul> <li>1.账单概述T+1汇总出具,当前展示的是您截至2024-06-</li> <li>2.月度账单在次月1号出账,当前数据仅供参考,建议在</li> </ul> | 12发生的资源费用,当日实时费用数据请您查看明细账单。<br>1次月1号19:00后查看上月已出账的完整账单。如需帮助,可到 | 若账单使用指南 じ |    |            |                |
| 按产品名称 按项目 按地域 按计器模式                                                                     | 按标签                                                            |           |    |            |                |
| 产品名称                                                                                    | 优惠后总价 (不含税)                                                    | 代金券支出     | 扣税 | 现金支出(含税) ⑦ |                |
| cloud block storage                                                                     |                                                                | -         |    |            | ↓ 61.58%       |
| TencentDB for MySQL                                                                     |                                                                | -         |    |            | <b>†</b> 0.00% |
| Saving Plan                                                                             |                                                                | -         |    |            | ↓ 97.24%       |
| Cloud Virtual Machine(CVM)                                                              |                                                                |           |    |            | ↓ 82.27%       |
| Cloud Load Balancer                                                                     |                                                                | -         |    |            | ↓ 64.19%       |
| Tencent Cloud Lighthouse                                                                |                                                                | -         |    |            |                |
| Private DNS                                                                             |                                                                | -         |    | -          | <b>†</b> 0.00% |
| Cloud Object Storage                                                                    |                                                                | -         | -  |            | Ť              |
| Cloud Public IP                                                                         |                                                                | -         |    |            | ↓ 100.00%      |
| 共 9 祭                                                                                   |                                                                |           |    |            |                |

某个产品的资源账单费用详情,如下图所示:

| 账单概览 多                            | 维度汇总账单                | 資源账单                         | 明细账单                              |                            |                |                         |                   |          |                   |                 |                 |
|-----------------------------------|-----------------------|------------------------------|-----------------------------------|----------------------------|----------------|-------------------------|-------------------|----------|-------------------|-----------------|-----------------|
|                                   |                       |                              |                                   |                            |                |                         |                   |          |                   |                 |                 |
| 1.资源账单T<br>2 日度账单Z                | 「+1汇总出具,当<br>12次日1月中鮮 | 前展示的是您截至2024-<br>当前数据仅供会素 建筑 | 06-12发生的资源费用,当<br>(在次日1月10:00日存着ト | 日实时费用数据请您查看明5<br>日只出账的完整账单 | 3账单。           |                         |                   |          |                   |                 |                 |
| £./J/#LAN-+-1                     | DV/3190046            |                              |                                   | /3 C) (( //// 37628///     |                |                         |                   |          |                   |                 |                 |
| 产品名称 cloud bloc                   | sk stor               | 8名任后拚同车执行搜索                  |                                   |                            |                |                         |                   |          |                   |                 |                 |
|                                   |                       |                              |                                   |                            |                |                         |                   |          |                   |                 |                 |
| 和会支中 (今税)                         | . 🗾 ¥                 |                              |                                   |                            | × =            |                         |                   |          |                   |                 |                 |
| жыласы (для)                      | . *                   | · <b>76</b> - 1686月回11(ハ     | 当(元) 天儿 - 11                      | (金分叉田 0.00 美九 + 11)        | え 美儿           |                         |                   |          |                   |                 |                 |
| 際海口の原料型を                          | (i) <b>v</b>          | 产品名称 ③ ▼                     | 支付表目的(3)                          | 新有奈川N ① ▼                  | 操作来IIIN ③ ▼    | 子产品名称 ① ▼               | 注葉描書 ① ▼          | 空風米型 ③ ▼ | な星米刑 (3) ▼        | ### ④ ▼         |                 |
| 3446/07/3603/034                  |                       |                              | XISMON ()                         |                            | THE PARTY OF T | 577 MARGATE (1) 1       | FIBERAR ()        | SCORE () | X309KE () 1       | 10.02           | 5/102 (0 1      |
| disk-rt4i2g4t                     |                       | cloud block storage          |                                   |                            |                | SSD cloud block storage | Pay-As-You-Go res |          | Hourly settlement | East China (Sha | Shanghai Zone 4 |
| cls-o96898xl/pv                   | vc-be1a711d-          | -                            |                                   |                            |                | -                       |                   |          |                   |                 | -               |
| 6a44348c4bdf                      | 8-                    |                              |                                   |                            |                |                         |                   |          |                   |                 |                 |
|                                   |                       |                              |                                   |                            |                |                         |                   |          |                   |                 |                 |
| disk-ra5dav1h                     |                       | cloud block storage          |                                   |                            |                | SSD cloud block storage | Pay-As-You-Go res | -        | Hourly settlement | East China (Sha | Shanghai Zone 4 |
| 7a35-499b-a74e                    | 20-De1a/110-<br>9-    |                              |                                   |                            |                |                         |                   |          |                   |                 |                 |
| 6a44348c4bdf                      |                       |                              |                                   |                            |                |                         |                   |          |                   |                 |                 |
| disk pEppa221                     |                       | aloud block storage          |                                   |                            |                | CCD claud block storage | Day da Yay Ca raa |          | Hourly cottlement | Fast China (Sha | Chanabai Zana d |
| cls-o96898xl/pv                   | vc-be1a711d-          | cioud block stolage          |                                   |                            |                | 33D cloud block storage | Pay-As-Tou-Golles |          | Hourry settlement | East China (Sha | Shanghai 2016 4 |
| 7a35-499b-a74e                    | 9-                    |                              |                                   |                            |                |                         |                   |          |                   |                 |                 |
| 001101001001                      |                       |                              |                                   |                            |                |                         |                   |          |                   |                 |                 |
| disk-jtc2rbvv                     |                       | cloud block storage          |                                   |                            |                | SSD cloud block storage | Pay-As-You-Go res | -        | Hourly settlement | East China (Sha | Shanghai Zone 4 |
| cls-096898xl/pv<br>7a35_400b_a744 | vc-be1a711d-          |                              |                                   |                            |                |                         |                   |          |                   |                 |                 |
| 6a44348c4bdf                      | -                     |                              |                                   |                            |                |                         |                   |          |                   |                 |                 |
|                                   |                       |                              |                                   |                            |                |                         |                   |          |                   |                 |                 |

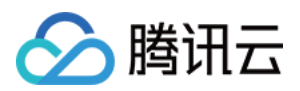

单击某个项目下的产品名称可跳转至资源账单页,查看对应项目下该产品的资源账单费用详情。地域、计费模式、 标签也支持该操作。

| 账单载流 多椎度汇总账单 资源账单 明细账单                                                                                    |                                     |       |    |                 |
|----------------------------------------------------------------------------------------------------|-------------------------------------|-------|----|-----------------|
| ① 1 账单概志T+1汇总出具、当斜层示的是您截至2024-06-12发生的资源费用、当日实时费用数据清单<br>2 月度账单在次月1号出账、当前数据仅供参考,建议在次月1号19:00后查看上月已出账的完整账单 | 這看明细账单。<br>。如需帮助,可查看 <u>账单使用指</u> 南 | 12    |    |                 |
| 按产品名称 按项目 按地域 按计器模式 按标签                                                                                   |                                     |       |    |                 |
| 项目名称 优惠后约                                                                                                 | 总价 (不含税)                            | 代金券支出 | 扣税 | 现金支出(含税) 🕐      |
| ▼ default                                                                                                 |                                     | -     |    | ↓ 84.09%        |
| TencentDB for MySQL                                                                                       |                                     |       |    | ↑ 0.00%         |
| cloud block storage                                                                                       |                                     |       | -  | 4 61.59%        |
| Saving Plan                                                                                               |                                     |       |    | <b>+</b> 97.24% |
| Cloud Virtual Machine(CVM)                                                                                |                                     |       | -  | ↓ 82.27%        |
| Cloud Load Balancer                                                                                       |                                     |       |    | ↓ 64.19%        |
| Tencent Cloud Lighthouse                                                                                  |                                     |       |    |                 |
| Private DNS                                                                                               |                                     |       |    | <b>†</b> 0.00%  |
| Cloud Object Storage                                                                                      |                                     |       |    | · · ·           |
| Cloud Public IP                                                                                           |                                     |       | -  | ↓ 100.00%       |
| kendytest                                                                                                 |                                     | -     |    | ↓ 61.36%        |
| 共 2 条                                                                                                    |                                     |       |    |                 |

某个项目下对应产品的资源账单费用详情,如下图所示:

| 账单概览 多维度汇总                                              | 账单 资源账单                             | 明细账单                           |                               |              |            |                      |            |                              |                |             |
|---------------------------------------------------------|-------------------------------------|--------------------------------|-------------------------------|--------------|------------|----------------------|------------|------------------------------|----------------|-------------|
|                                                         |                                     |                                |                               |              |            |                      |            |                              |                |             |
| <ol> <li>1.资源账单T+1汇总出具</li> <li>2.月度账单在次月1号出</li> </ol> | 見,当前展示的是您截至2024-0<br>账,当前数据仅供参考,建议很 | 6-12发生的资源费用,<br>至次月1号19:00后查看」 | 当日实时费用数据请您查看明约<br>-月已出账的完整账单。 | 19乐单。        |            |                      |            |                              |                |             |
| 产品名称:TencentDB for                                      | 项目:default 选择条件后按                   | 回车执行搜索                         |                               |              |            |                      |            |                              |                |             |
| 现金支出(含税):                                               | 美元 = 优惠后总价 (不含                      | (税) <b>美元</b> - (              | 代金券支出 0.00 美元 + 扣利            | 党 <b>美元</b>  |            |                      |            |                              |                |             |
| 资源10/实例别名 🛈 🔻                                           | 产品名称 🕕 🕇                            | 支付者UIN 🚯                       | 所有者UIN 🛈 🔻                    | 操作者UIN (i) ▼ | 子产品名称 🛈 🔻  | 计费模式 ① ▼             | 实例类型 (i) ▼ | 交易类型 🚺 🕇                     | 地域 (i) ▼       | 可用区 🛈 🔻     |
| cdb-jtrczy1b<br>cdb422003                               | TencentDB for MySQL                 |                                |                               |              | cdb_master | Monthly subscription |            | Monthly subscription renewal | South China (G | Guangzhou Z |
| cdb-jtrczy1b<br>cdb422003                               | TencentDB for MySQL                 |                                |                               |              | cdb_master | Monthly subscription |            | Monthly subscription renewal | South China (G | Guangzhou Z |
| cdb-jtrczy1b<br>cdb422003                               | TencentDB for MySQL                 |                                |                               |              | cdb_master | Monthly subscription |            | Monthly subscription renewal | South China (G | Guangzhou Z |
| 4                                                       |                                     |                                |                               |              |            |                      |            |                              |                |             |
| 共 3 条                                                   |                                     |                                |                               |              |            |                      |            |                              |                |             |

# 资源账单

说明:

资源账单数据T+1出具,非实时数据。实时数据请前往明细账单查看。

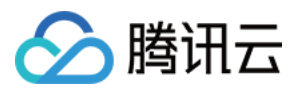

资源账单是根据资源 ID 维度进行汇总的账单金额,为您提供更丰富的账单数据,帮助您更细致的了解云上费用。 账单检索:支持顶部和表头两种筛选模式,新增更多筛选维度并支持多选筛选能力。且支持级联筛选,根据所选 项,精准圈定筛选范围,操作更便捷。

| 账单概范 多维度                                          | 江总账单 资源账单                                  | 明细账单                             |                             |            |                              |                      |              |                              |                 |             |
|---------------------------------------------------|--------------------------------------------|----------------------------------|-----------------------------|------------|------------------------------|----------------------|--------------|------------------------------|-----------------|-------------|
| <ul> <li>1.资源账单T+1汇</li> <li>2.月度账单在次月</li> </ul> | 总出具,当前展示的是您截至2024-00<br>11号出账,当前数据仅供参考,建议在 | 6-12发生的资源费用,当<br>E次月1号19:00后查看上, | 日实时费用数据请您查看明5<br>月已出账的完整账单。 | 田账单。       |                              |                      |              |                              |                 |             |
| 选择条件后按回车执行搜<br>选择资源属性进行过滤<br>资源D ①                | 素<br>美元 = 优惠后总价 (不                         | 含税) <b>美元</b> -                  | 代金券支出 0.00 美元 +             | 扣税 美元      |                              |                      |              |                              |                 |             |
| 使用者UIN<br>操作者UIN<br>产品名称                          | · ② 产品各称 ③ ▼                               | 支付者UIN 🕃                         | 所有者UIN 🕃 ▼                  | 操作者UIN 🛈 🛛 | 子产品名称 ① ▼                    | 计费模式 ① ▼             | 实例类型 🕃 🔻     | 交易类型 ① ▼                     | 地域 🚯 🕇          | 可用区 🚯 🕇     |
| 子产品名称                                             | Tencent Cloud Lighth                       |                                  |                             |            | TencentCloud Lighthouse - Ge | Monthly subscription | -            | New monthly subscription     | Hong Kong/Mac   | Hong Kong Z |
| 交易类型                                              | TencentDB for MySQL                        |                                  |                             |            | cdb_master                   | Monthly subscription | -            | Monthly subscription renewal | South China (G  | Guangzhou Z |
| 项目                                                | TencentDB for MySQL                        |                                  |                             |            | cdb_master                   | Monthly subscription |              | Monthly subscription renewal | South China (G  | Guangzhou Z |
| 地域可用区                                             | Saving Plan                                | -                                |                             |            | Specialized Savings Plan     | Pay-As-You-Go res    | Savings Plan | Hourly Savings Plan fee      | East China (Sha | Guangzhou Z |
| 资源名称<br>标签                                        | Tencent Cloud Lighth                       |                                  |                             |            | TencentCloud Lighthouse - Ge | Monthly subscription | -            | New monthly subscription     | Hong Kong/Mac   | Hong Kong Z |
| cdb-jtrczy1b<br>cdb422003                         | TencentDB for MySQL                        |                                  |                             |            | cdb_master                   | Monthly subscription |              | Monthly subscription renewal | South China (G  | Guangzhou Z |
| Ihins-4m7ljkzt<br>WordPress-3w0a                  | Tencent Cloud Lighth                       |                                  |                             |            | TencentCloud Lighthouse - Ge | Monthly subscription | -            | New monthly subscription     | Hong Kong/Mac   | Hong Kong Z |
| Ib-q380mhia<br>Ib-64c87436                        | Cloud Load Balancer                        |                                  |                             |            | clb                          | Pay-As-You-Go res    | •            | Daily settlement             | South China (G  | Guangzhou Z |
| ins-du2sstq8<br>Unnamed                           | Cloud Virtual Machin                       |                                  |                             |            | CVM Standard S6              | Pay-As-You-Go res    | -            | Hourly settlement            | South China (G  | Guangzhou Z |
| ins-b6il7lii<br>Unnamed                           | Cloud Virtual Machin                       |                                  |                             |            | CVM Standard S6              | Pay-As-You-Go res    |              | Hourly settlement            | South China (G  | Guangzhou Z |
| <b>∢</b><br>共 53 条                                |                                            |                                  |                             |            |                              |                      |              |                              |                 |             |

在搜索框输入某个产品名称后,单击确认跳转至该产品的资源账单费用详情。

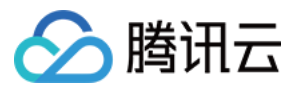

| 称: 选择条件后按回车                     | 执行搜索                  |                  |                          |                 |             |                              |                      |              |                              |                 |          |
|---------------------------------|-----------------------|------------------|--------------------------|-----------------|-------------|------------------------------|----------------------|--------------|------------------------------|-----------------|----------|
| 全支: 全部                          | Q.<br>東后約             | 2011年1月1日        | 含税) <b>118.04 美元</b> - 亻 | 代金券支出 0.00 美元 + | 扣税 10.62 美元 |                              |                      |              |                              |                 |          |
| 1 cloud block s                 | torage 🕨 🕨            |                  | Q,                       |                 |             |                              |                      |              |                              |                 |          |
| を源II TencentDB fo               | r MySQL 💦 🛛 🖓 🔽       | Balance          | d SSD cloud block stora  | 所有者UIN 🛈 🕇      | 操作者UIN 🛈 🕇  | 子产品名称 🚯 🕇                    | 计要模式 ③ ▼             | 实例类型 (i) ▼   | 交易类型 ⑥ ▼                     | 地域 🛈 🕇          | 可用区(     |
| Cloud Load E                    | storage               | SSD cloi<br>ghth | ud block storage         |                 |             | TencentCloud Lighthouse - Ge | Monthly subscription | -            | New monthly subscription     | Hong Kong/Mac   | Hong Kor |
| db-jt Cloud Virtual             | Machine(CVM)  F for M | ySQL             |                          |                 |             | cdb_master                   | Monthly subscription |              | Monthly subscription renewal | South China (G  | Guangzh  |
| db-jt Private DNS<br>db4        | d Lighthouse<br>for M | ySQL             |                          |                 |             | cdb_master                   | Monthly subscription |              | Monthly subscription renewal | South China (G  | Guangzh  |
| vp-ji<br>3 論认                   | 取消<br>和               |                  |                          |                 |             | Specialized Savings Plan     | Pay-As-You-Go res    | Savings Plan | Hourly Savings Plan fee      | East China (Sha | Guangzh  |
| nins-4m7ljkzt<br>VordPress-3w0a | Tencent Cloud L       | ghth             |                          |                 |             | TencentCloud Lighthouse - Ge | Monthly subscription | -            | New monthly subscription     | Hong Kong/Mac   | Hong Kor |
| db-jtrczy1b<br>db422003         | TencentDB for M       | ySQL             |                          |                 |             | cdb_master                   | Monthly subscription |              | Monthly subscription renewal | South China (G  | Guangzh  |
| nins-4m7ljkzt<br>VordPress-3w0a | Tencent Cloud Li      | ghth             | -                        |                 |             | TencentCloud Lighthouse - Ge | Monthly subscription |              | New monthly subscription     | Hong Kong/Mac   | Hong Kor |
| o-q380mhia<br>o-64c87436        | Cloud Load Bala       | ncer             |                          |                 |             | clb                          | Pay-As-You-Go res    | -            | Daily settlement             | South China (G  | Guangzh  |
| ns-du2sstq8<br>Innamed          | Cloud Virtual Ma      | chin             | -                        |                 |             | CVM Standard S6              | Pay-As-You-Go res    |              | Hourly settlement            | South China (G  | Guangzh  |
| 1s-b6il7lii                     | Cloud Virtual Ma      | chin             |                          |                 |             | CVM Standard S6              | Pay-As-You-Go res    |              | Hourly settlement            | South China (G  | Guangzh  |

自定义字段:将字段信息归类为:结算信息、产品信息、订购信息、计费信息、抵扣信息五类。单击右上角的设置,可根据需要设置列表展示字段。

字段解释说明:资源账单和明细账单表头增加字段说明,便于快捷了解各字段的含义。更多字段说明请参见 账单字 段说明。

| Ŗ  | 长单概览                                | 多维度汇总账                  | 单 资源账单                           | 明细账单                             |                               |            |                              |                      |          |                          |               |              |
|----|-------------------------------------|-------------------------|----------------------------------|----------------------------------|-------------------------------|------------|------------------------------|----------------------|----------|--------------------------|---------------|--------------|
|    | <ol> <li>1.资源则<br/>2.月度则</li> </ol> | (单T+1汇总出具,<br>(单在次月1号出账 | 当前展示的是您截至2024-0<br>,当前数据仅供参考,建议得 | 16-12发生的资源费用,言<br>在次月1号19:00后查看上 | 当日实时费用数据请您查看明!<br>上月已出账的完整账单。 | 御账单。       |                              |                      |          |                          |               |              |
| 1ž | 5择条件后按回                             | 车执行搜索                   |                                  |                                  |                               |            |                              |                      |          |                          |               |              |
|    | 现金支出 (含種                            | 说): 1 用户所               | ★                                | 〔含税) <b>美元</b> ·                 | - 代金券支出 <b>0.00 美元</b> +      | 扣税 美元      |                              |                      |          |                          |               |              |
|    | 资源ID/实例                             | 別名 🛈 🔻                  | 产品名称 ① 〒                         | 支付者UIN                           | 所有者UIN 🛈 🔻                    | 操作者UIN 🛈 🔻 | 子产品名称 🛈 🔻                    | 计费模式 ③ ▼             | 案例类型 ③ ▼ | 交易类型 ① ▼                 | 地域 🚯 🔻        | 可用区 () 平     |
|    | Ihins-4m7ljk<br>WordPress           | zt<br>-3w0a             | Tencent Cloud Lighth             | -                                |                               |            | TencentCloud Lighthouse - Ge | Monthly subscription |          | New monthly subscription | Hong Kong/Mac | Hong Kong Zo |

详情:单击各资源操作列**详情**,即可查看该资源详情、费用组成、近半年/一年的费用趋势。

| 账单概览                            | 多维度汇总账单                     | 单 资源账单                           | 明细账单                             |                             |            |                              |                      |              |                              |                 |             |
|---------------------------------|-----------------------------|----------------------------------|----------------------------------|-----------------------------|------------|------------------------------|----------------------|--------------|------------------------------|-----------------|-------------|
| <ol> <li>1.资<br/>2.月</li> </ol> | 原账单T+1汇总出具,言<br>度账单在次月1号出账, | 当前展示的是您截至2024-00<br>当前数据仅供参考,建议在 | 6-12发生的资源费用,当<br>至次月1号19:00后查看上月 | 日实时费用数据请您查看明细<br>引已出账的完整账单。 | 账单.        |                              |                      |              |                              |                 |             |
|                                 | 回车执行搜索                      |                                  |                                  |                             |            |                              |                      |              |                              |                 |             |
| 现金支出                            | (合税):                       | <mark>美元</mark> = 优惠后总价 (不       | (合税) <b>美元</b> -                 | 代金券支出 <b>0.00 美元</b> +      | 10税 .美元    |                              |                      |              |                              |                 |             |
| 资源ID/\$                         | 例別名 ① ▼                     | 产品名称 ① ▼                         | 支付者UIN 🚯                         | 所有者UIN 🛈 🔻                  | 操作者UIN 🛈 🔻 | 子产晶名称 ① ▼                    | 计费模式 (〕▼             | 实例类型 ① ▼     | 交易类型 ③ ▼                     | 地域 🛈 🔻          | 可用区 (1) 1   |
| Ihins-4m<br>WordPre             | 7ljkzt<br>ess-3w0a          | Tencent Cloud Lighth             |                                  | -                           | -          | TencentCloud Lighthouse - Ge | Monthly subscription | •            | New monthly subscription     | Hong Kong/Mac   | Hong Kong 2 |
| cdb-jtrcz<br>cdb4220            | y1b<br>03                   | TencentDB for MySQL              |                                  |                             |            | cdb_master                   | Monthly subscription |              | Monthly subscription renewal | South China (G  | Guangzhou . |
| cdb-jtrcz<br>cdb4220            | y1b<br>03                   | TencentDB for MySQL              |                                  |                             |            | cdb_master                   | Monthly subscription |              | Monthly subscription renewal | South China (G  | Guangzhou 2 |
| svp-jcv0                        | 00e-smnTpj8                 | Saving Plan                      |                                  |                             |            | Specialized Savings Plan     | Pay-As-You-Go res    | Savings Plan | Hourly Savings Plan fee      | East China (Sha | Guangzhou 2 |
| Ihins-4m<br>WordPre             | 7ljkzt<br>ess-3w0a          | Tencent Cloud Lighth             |                                  |                             |            | TencentCloud Lighthouse - Ge | Monthly subscription |              | New monthly subscription     | Hong Kong/Mac   | Hong Kong 2 |
| cdb-jtrcz<br>cdb4220            | y1b<br>03                   | TencentDB for MySQL              |                                  |                             |            | cdb_master                   | Monthly subscription |              | Monthly subscription renewal | South China (G  | Guangzhou 2 |
| Ihins-4m<br>WordPre             | 7ljkzt<br>ess-3w0a          | Tencent Cloud Lighth             |                                  |                             |            | TencentCloud Lighthouse - Ge | Monthly subscription | -            | New monthly subscription     | Hong Kong/Mac   | Hong Kong 2 |
| lb-q380n<br>lb-64c87            | nhia<br>436                 | Cloud Load Balancer              |                                  |                             |            | clb                          | Pay-As-You-Go res    |              | Daily settlement             | South China (G  | Guangzhou 2 |
| ins-du2s<br>Unname              | stq8<br>d                   | Cloud Virtual Machin             |                                  |                             |            | CVM Standard S6              | Pay-As-You-Go res    | •            | Hourly settlement            | South China (G  | Guangzhou 2 |
| ins-b6il7<br>Unname             | ii<br>d                     | Cloud Virtual Machin             |                                  |                             |            | CVM Standard S6              | Pay-As-You-Go res    |              | Hourly settlement            | South China (G  | Guangzhou 3 |
| 4                               |                             |                                  |                                  |                             |            |                              |                      |              |                              |                 |             |
| 共 53 条                          |                             |                                  |                                  |                             |            |                              |                      |              |                              |                 |             |

| 查看                                  | 2024-06                     | 制出来 🗇                 | <ol> <li>i)</li> </ol> |                              |           |                              |                      |              |                          | Tencent Cloud Li                | ghthouse: Ihins-4m7          |
|-------------------------------------|-----------------------------|-----------------------|------------------------|------------------------------|-----------|------------------------------|----------------------|--------------|--------------------------|---------------------------------|------------------------------|
| 单概览                                 | 多维度汇总账单                     | 资源账单                  | 明细账单                   |                              |           |                              |                      |              |                          | 详情                              |                              |
| 1.资源<br>2.日前                        | 账单T+1汇总出具,当前<br>账单方点只4月山账,当 | 展示的是您截至2024-(         | )6-12发生的资源费用, 当        | 日实时费用数据请您查看明<br>日 只以此(公本幣)() | 细账单。      |                              |                      |              |                          | 资源ID                            | Ihins-4m7ljkzt               |
| 2.月度)                               | 《甲住八月  号五标,日                | 制設調(以供参考)。建议          | 在大月1号19.006世君上         | HOUMBREAKT.                  |           |                              |                      |              |                          | 使用者UIN                          |                              |
| <sup>桑</sup> 条件后按回                  | 日车执行搜索                      |                       |                        |                              |           |                              |                      |              |                          | 子产品名称                           | TencentCloud Lighth<br>China |
| 【金支出(含                              | 税): 美                       | 元 = 优惠后总价 (7          | 「合税) <b>美元</b>         | 代金券支出 0.00 美元 +              | 扣税 美元     |                              |                      |              |                          | 结束使用时间                          | 2024-07-06 15:25:1           |
| Section of the                      |                             |                       | ±03000 0               |                              |           |                              |                      |              |                          | 交易类型                            | New monthly subscr           |
| 英歌10/美》                             |                             | ~ma                   | ZNAUN ()               | MHAUN () T                   | 操作者UN ① T | 于产品合作()(                     | THERE IT             | ¥例关型 ① ↑     | 交易关型 ① 1                 | 实例类型                            | -                            |
| lhins-4m7lj<br>WordPres             | kzt .                       | Tencent Cloud Lighth  |                        |                              |           | TencentCloud Lighthouse - Ge | Monthly subscription | -            | New monthly subscriptic  | 地域                              | Hong Kong/Macao/1            |
| inorur rea.                         |                             |                       |                        |                              |           |                              |                      |              |                          | 扩展字段2                           | -                            |
| cdb-jtrczy1<br>cdb422003            | b -                         | TencentDB for MySQL   |                        |                              |           | cdb_master                   | Monthly subscription |              | Monthly subscription rer | 扩展字段4                           | -                            |
| db-jtrczy1<br>db422003              | b T                         | TencentDB for MySQL   |                        |                              |           | cdb_master                   | Monthly subscription |              | Monthly subscription rer | 费用组成                            |                              |
| vp-jcv000                           | e-smnTpj8                   | Saving Plan           |                        |                              |           | Specialized Savings Plan     | Pay-As-You-Go res    | Savings Plan | Hourly Savings Plan fee  | 现金支出(含税)(<br>1.12 <sub>美元</sub> | 3 =                          |
| nins-4m7lj<br>VordPres              | kzt -<br>s-3w0a             | Tencent Cloud Lighth  |                        |                              |           | TencentCloud Lighthouse - Ge | Monthly subscription | -            | New monthly subscriptic  |                                 |                              |
| db-jtrczy1<br>db422003              | b                           | TencentDB for MySQL   |                        |                              |           | cdb_master                   | Monthly subscription | -            | Monthly subscription rer |                                 | • 5TB Mon                    |
| hins_4m7li                          | krt -                       | Fencent Cloud Lighth  |                        |                              |           | TencentCloud Linkthouse - Ge | Monthly subscription |              | New monthly subscriptiv  | 1.12美元                          | • 4 vCPU<br>• 180GB S        |
| NordPres                            | s-3w0a                      | internet of our Light |                        |                              |           | rencentoidu Eginnuse - oc    | monthly subscription |              | non monthly observation  |                                 |                              |
| <mark>b-q380mhi</mark><br>b-64c8743 | a (                         | Cloud Load Balancer   |                        |                              |           | clb                          | Pay-As-You-Go res    |              | Daily settlement         |                                 |                              |
| ins-du2ssto<br>Unnamed              | 18 (                        | Cloud Virtual Machin  |                        |                              |           | CVM Standard S6              | Pay-As-You-Go res    |              | Hourly settlement        | <b>费用趋势</b><br>1.2              |                              |
| ins-b6il7lii<br>Unnamed             |                             | Cloud Virtual Machin  |                        |                              |           | CVM Standard S6              | Pay-As-You-Go res    |              | Hourly settlement        | 1<br>0.8<br>0.6<br>0.4<br>0.2   |                              |
| ∢                                   |                             |                       |                        |                              |           |                              |                      |              |                          | 0                               | 2024.02                      |
| ED 172                              |                             |                       |                        |                              |           |                              |                      |              |                          | 2024-01                         | 2024-02                      |

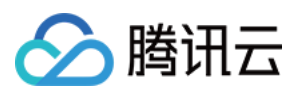

### 明细账单

#### 说明:

明细账单数据为实时数据,相较于扣费时间约有20分钟延迟。建议在次月1号19:00后查看上月已出账的完整账单。 出账完成前的账单费用不是最终的费用,仅供参考。

明细账单是最细粒度的扣费,每笔扣费为一条记录。

页面展示字段信息可通过右上角设置自定义展示;

支持顶部和表头两种筛选模式,新增更多筛选维度并支持多选筛选能力。

| 账单概览 多维                      | 度汇总账   | (单 资源账单              | 明细账单              |                |                        |                   |          |              |             |                 |      |
|------------------------------|--------|----------------------|-------------------|----------------|------------------------|-------------------|----------|--------------|-------------|-----------------|------|
|                              |        |                      |                   |                |                        |                   |          |              |             |                 |      |
| <ol> <li>1.明细账单数据</li> </ol> | 为准实时   | 数据,相较扣费时间可能存在        | E1小时的出具延时。        |                |                        |                   |          |              |             |                 |      |
| 2.月度账甲任次                     | 1月1号出版 | 1、 当前数据仅供参考, 建议      | 在次月1号19:00后重着上    | :月巳出烁的完整床甲。如斋# | 8切,可宣君 <u>账単使用捐商</u> 🗹 |                   |          |              |             |                 |      |
| 洗择各性后按同车执行                   | 迎安     |                      |                   |                |                        |                   |          |              |             |                 |      |
| 选择资源属性进行过滤                   |        |                      |                   |                |                        |                   |          |              |             |                 |      |
| 资源ID ①                       |        | <b>羊元</b> = #        | 雪后总位 (不会税)        | 第元 、 代会若       | 支出 0 0000000 美元 +      | 1770 第元           |          |              |             |                 |      |
| 使用者UIN                       |        |                      | 60E16001 (11E100) | 200 1020       |                        | 1000              |          |              |             |                 |      |
| -<br>操作書UIN                  | 6      | 2) 产品名称 (i) ▼        | 支付者UIN (i)        | 所有省UIN (i) ▼   | 操作者UIN (i) ▼           | 计要模式 ④ ▼          | 实例类型 ④ ▼ | 标签键: PDG (i) | 标签键: Team ④ | 标签键: Tenant (i) | 标签键: |
| 产品实际                         |        |                      |                   |                |                        |                   |          |              |             |                 |      |
| 子产品实际                        |        | cloud block storage  |                   |                |                        | Pay-As-You-Go res |          |              |             |                 |      |
| 计理模式                         | ISK    |                      |                   |                |                        |                   |          |              |             |                 |      |
| ホ島当町                         |        | cloud block storage  |                   |                |                        | Pay-As-You-Go res | -        |              |             |                 |      |
|                              | ISK    |                      |                   |                |                        |                   |          |              |             |                 |      |
| な易ID                         |        | Cloud Virtual Machin |                   |                |                        | Pav-As-Vou-Go res |          |              |             |                 |      |
| 気例巻用                         |        |                      |                   |                |                        | 14976-100-00103   |          |              |             |                 |      |
| 158                          |        |                      |                   |                |                        |                   |          |              |             |                 |      |
| 周山周辰                         |        | Cloud Virtual Machin |                   |                |                        | Pay-As-You-Go res | -        |              |             |                 |      |
|                              |        |                      |                   |                |                        |                   |          |              |             |                 |      |
|                              |        | Cloud Virtual Machin |                   |                |                        | Pay-As-You-Go res | -        |              |             |                 |      |
| 9月11日                        | _      |                      |                   |                |                        |                   |          |              |             |                 |      |
| 相性失望                         |        | Cloud Virtual Machin |                   |                |                        | Pay-As-You-Go res | -        |              |             |                 |      |
| 组件省标                         |        |                      |                   |                |                        |                   |          |              |             |                 |      |

计费规则:单击各扣费记录操作列的**计费规则**,即可跳转至产品定价页,可快速了解该产品计费规则。

| 账单概》          | 8 多维度汇总账                     | 单 资源账单                        | 明细账单                         |               |                                    |                   |          |            |               |               |     |
|---------------|------------------------------|-------------------------------|------------------------------|---------------|------------------------------------|-------------------|----------|------------|---------------|---------------|-----|
|               |                              |                               |                              |               |                                    |                   |          |            |               |               |     |
| () 1<br>2     | .明细账单数据为准实时数<br>.月度账单在次月1号出账 | 如据,相较扣费时间可能存在<br>,当前数据仅供参考,建议 | E1小时的出具延时。<br>在次月1号19:00后查看上 | 月已出账的完整账单。如需# | <sup>接助,</sup> 可查看 <u>账单使用指南</u> [ | 2                 |          |            |               |               |     |
|               |                              |                               |                              |               |                                    |                   |          |            |               |               |     |
| 选择条件          | 后按回车执行搜索                     |                               |                              |               |                                    |                   |          |            |               |               |     |
|               |                              |                               |                              |               |                                    |                   |          |            |               |               |     |
| 现金支           | 出 (含税) :                     | 美元 = 优                        | 惠后总价 (不含税) ・                 | 美元 - 代金券      | 支出 0.0000000 美元 +                  | 扣税 美元             |          |            |               |               |     |
| 资源            | D/实例别名 🛈 🔻                   | 产品名称 🛈 🔻                      | 支付寄UIN 🚯                     | 所有省UIN 🛈 🔻    | 操作省UIN ① ▼                         | 计费模式 ⑥ ▼          | 实例类型 ③ ▼ | 标签键: PDG 🚯 | 标签键: Team (j) | 标签键: Tenant 🛈 | 标签纲 |
| disk-<br>Unna | o39y1r2c<br>imed_SYSTEM_DISK | cloud block storage           |                              |               |                                    | Pay-As-You-Go res | •        |            |               |               |     |
| disk-<br>Unna | Ouhtfdky<br>imed_SYSTEM_DISK | cloud block storage           |                              |               |                                    | Pay-As-You-Go res | -        |            |               |               |     |
| ins-d<br>Unna | u2sstq8<br>imed              | Cloud Virtual Machin          |                              |               |                                    | Pay-As-You-Go res | -        |            |               |               |     |

某个产品计费规则,如下图所示:

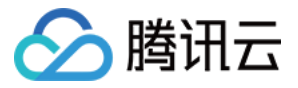

| ≧价│云硬            | 盘 📃        | 更多产品的价格         | •           |                 |                 |            |                 | a pietra t  | 4××             | 3               |
|------------------|------------|-----------------|-------------|-----------------|-----------------|------------|-----------------|-------------|-----------------|-----------------|
| 产品定价             |            | 12              |             |                 |                 |            |                 | the state   | *               | 5               |
| / нн∧⊂1/1        |            | 12              |             |                 |                 |            |                 | ale a       | 1               | 3./ A           |
| 云硬盘              |            |                 |             |                 |                 |            |                 |             |                 |                 |
|                  |            |                 |             |                 |                 |            |                 |             |                 |                 |
| 云硬盘基础容量价         | 格总览        |                 |             |                 |                 |            |                 |             |                 |                 |
|                  |            |                 |             |                 |                 |            |                 |             |                 | 业 导出表格          |
|                  | 按量计费价格     | (单位: \$USD/GB/小 | 时)          |                 |                 | 包年包月价格     | (单位: \$USD/GB/) | 月)          |                 |                 |
| 云硬盘价格总览          | 高性能云硬<br>盘 | 通用型 SSD 云<br>硬盘 | SSD 云硬<br>盘 | 増强型 SSD 云<br>硬盘 | 极速型 SSD 云<br>硬盘 | 高性能云<br>硬盘 | 通用型 SSD 云<br>硬盘 | SSD 云硬<br>盘 | 増强型 SSD 云<br>硬盘 | 极速型 SSD 云<br>硬盘 |
| 华南地区 (广州)        | 0.0001     | 0.00015         | 0.0003      | 0.0003          | 0.0003          | 0.07       | 0.075           | 0.15        | 0.15            | 0.15            |
| 华东地区 (上海)        | 0.0001     | 0.00015         | 0.0003      | 0.0003          | 0.0003          | 0.07       | 0.075           | 0.15        | 0.15            | 0.15            |
| 华东地区 (南京)        | 0.0001     | 0.00015         | 0.0002      | 0.0003          | 0.0003          | 0.07       | 0.075           | 0.15        | 0.15            | 0.15            |
| 华北地区 (北京)        | 0.0001     | 0.00015         | 0.0003      | 0.0003          | 0.0003          | 0.07       | 0.075           | 0.15        | 0.15            | 0.15            |
| 西南地区 (成都)        | 0.0001     | 0.00015         | 0.0003      | 0.0003          | 0.0003          | 0.07       | 0.075           | 0.15        | 0.15            | 0.15            |
| 西南地区 (重庆)        | 0.0001     | 0.00015         | 0.0003      | 0.0003          | 0.0003          | 0.07       | 0.075           | 0.15        | 0.15            | 0.15            |
| 西南地区 (贵阳)        | 0.0001     | 0.00015         | 0.0003      | 0.0003          | 0.0003          | 0.05       | 0.75            | 0.15        | 0.15            | 0.15            |
| 港演台地区 (中国<br>香港) | 0.0001     | 0.00023         | 0.0003      | 0.0003          | 0.0003          | 0.05       | 0.11            | 0.17        | 0.22            | 0.22            |
| 北美地区 (多伦<br>多)   | 0.0001     | 0.00023         | 0.0003      | 0.0003          | 0.0003          | 0.05       | 0.11            | 0.17        | 0.22            | 0.22            |
| 亚太东南地区(新<br>加坡)  | 0.0001     | 0.00023         | 0.0003      | 0.0003          | 0.0003          | 0.05       | 0.11            | 0.18        | 0.22            | 0.22            |
| 美国西部 (硅谷)        | 0.0001     | 0.00023         | 0.0003      | 0.0003          | 0.0003          | 0.05       | 0.11            | 0.16        | 0.22            | 0.22            |
| 美国东部 (弗吉尼<br>亚)  | 0.0001     | 0.00023         | 0.0003      | 0.0003          | 0.0003          | 0.05       | 0.11            | 0.18        | 0.22            | 0.22            |
| 欧洲地区 (法兰克<br>福)  | 0.0001     | 0.00023         | 0.0003      | 0.0003          | 0.0003          | 0.05       | 0.11            | 0.18        | 0.22            | 0.22            |
| ₩★年兆撤区 (首        |            |                 |             |                 |                 |            |                 |             |                 |                 |

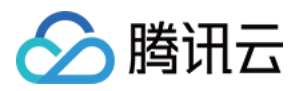

# 账单介绍

最近更新时间:2024-06-25 17:19:16

#### 注意:

腾讯云国际站所有的结算日期及时间都是以中国北京时间(UTC + 08:00)为准。

月账单在次月1日出账,出账前的账单费用不是最终的费用,仅供参考。建议在次月1日19:00后查看上月已出账的完整账单。

# 账单汇总

### 1.1 按产品汇总

根据产品纬度进行费用汇总。

支持查看月度费用、占比及较上月费用的变化幅度。费用趋势可以查看该项目/产品近半年的费用趋势。 单击产品名称可以进入账单详情页面,展现该产品中各资源的费用详情。

| 2024-6 <b>账单汇总</b> (单位: 美元) |                          |         |                                                                                                    |            |
|-----------------------------|--------------------------|---------|----------------------------------------------------------------------------------------------------|------------|
| 按产品汇总                       | 按项目 (組) 汇总               |         | 按地域汇总                                                                                                 | 按计费模式汇总    |
|                             | 现金支进 (盒积)<br>; <b>建元</b> |         | cloud block storage     TencentDB for MySQL     Saving Plan     Cloud Virtual Machine(CVM)     others |            |
| 产品名称                        | 优惠后总价 (不会祝)              | 代金券支出   | 扣税                                                                                                    | 现金支出(含税) ⑦ |
| cloud block storage         | 美元                       | 0.00 美元 | 美元                                                                                                    | 美元 ↓6      |
| TencentDB for MySQL         | 美元                       | 0.00 美元 | 美元                                                                                                    | 美元 ↑0      |
| Saving Plan                 | 美元                       | 0.00 美元 | 美元                                                                                                    | 美元 ↓9      |
| Cloud Virtual Machine(CVM)  | 美元                       | 0.00 美元 | 美元                                                                                                    | 美元 ↓8      |
| Cloud Load Balancer         | 美元                       | 0.00 美元 | 美元                                                                                                    | 美元 ↓6      |
| Tencent Cloud Lighthouse    | 黄元                       | 0.00 美元 | 美元                                                                                                    | 美元 -       |
| Private DNS                 | 美元                       | 0.00 美元 | 美元                                                                                                    | 美元 ↑0      |
| Cloud Object Storage        | 美元                       | 0.00 美元 | 美元                                                                                                    | 美元 ↑       |
| Cloud Public IP             | 美元                       | 0.00 美元 | 美元                                                                                                    | 美元 ↓1      |
| 共 9 祭                       |                          |         |                                                                                                    |            |

#### 1.2 按项目汇总

根据项目纬度进行费用汇总。

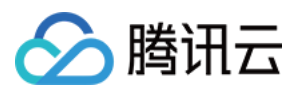

支持查看月度费用、占比及较上月费用的变化幅度。费用趋势可以查看该项目/产品近半年的费用趋势。

单击项目左侧箭头可以展开产品明细;单击对应的项目/产品名称可以进入账单详情页面,展现该项目/产品中各资源的费用详情。

| <b>2024-6 账单汇总</b> (单位: 美元) |             |                                   |             |
|-----------------------------|-------------|-----------------------------------|-------------|
| 按产品汇总                       | 按项目 (组) 汇总  | 按地域汇总                             | 按计费模式汇纸     |
|                             |             | 需前往项目管理页创建项目组,再去各云资源控制台主页将资源分配至对加 | 如项目组        |
| default                     |             |                                   |             |
| kendytest 📃 🗎               | 沅           |                                   |             |
| 项目名称                        | 优惠后总价 (不含税) | 代金券支出 扣税                          | 现金支出 (含税) ⑦ |
| ► default                   | : 美元        | 0.00 美元 美元                        | 美元          |
| kendytest                   | 美元          | 0.00 美元 美元                        | 美元          |
| 共 2 發                       |             |                                   |             |
|                             |             |                                   |             |

#### 1.3 按地域汇总

根据地域纬度进行费用汇总。

支持查看月度费用、占比及较上月费用的变化幅度。费用趋势可以查看该地域/产品近半年的费用趋势。

单击地域左侧箭头可以展开产品明细;单击对应的地域/产品名称可以进入账单详情页面,展现该地域/产品中各资源的费用详情。

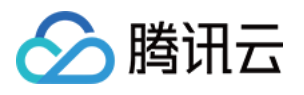

| <b>2024-6 账单汇总</b> (单位: 美元)                                            |             |         |                       |                                                                                                    |
|------------------------------------------------------------------------|-------------|---------|-----------------------|----------------------------------------------------------------------------------------------------|
| 按产品汇总                                                                  | 按项目(组)汇总    | 按地      | 的城江总                  | 按计费模式》                                                                                                |
|                                                                        |             |         | E<br>S<br>H<br>O<br>O | ast China (Shanghai)<br>outh China (Guangzhou)<br>ong Kong/Macao/Taiwan (China) (Hong<br>ther<br>ther |
| 地域名称                                                                   | 优惠后总价 (不含税) | 代金券支出   | 扣税                    | 现金支出(含税)(                                                                                             |
| <ul> <li>South China (Guangzhou)</li> </ul>                            | 美元          | 0.00 美元 | 美元                    | ž.                                                                                                    |
| <ul> <li>East China (Shanghai)</li> </ul>                              | 美元          | 0.00 美元 | 美元                    | ž.                                                                                                    |
| <ul> <li>Hong Kong/Macao/Taiwan (China) (Hong Kong (China))</li> </ul> | 美元          | 0.00 美元 | 美元                    | <u></u>                                                                                               |
| ► Other                                                                | 美元          | 0.00 美元 | 美元                    | <u>ڦ</u>                                                                                              |
| <ul> <li>East China (Nanjing)</li> </ul>                               | 美元          | 0.00 美元 | 美元                    | <u>ن</u>                                                                                              |
| 共 5 魚                                                                  |             |         |                       |                                                                                                    |

### 1.4 按计费模式汇总

根据计费模式纬度进行费用汇总。

支持查看月度费用、占比及较上月费用的变化幅度。费用趋势可以查看该计费模式/产品近半年的费用趋势。 单击计费模式左侧箭头可以展开产品明细;单击对应的计费模式/产品名称可以进入账单详情页面,展现该地域/产品 中各资源的费用详情。

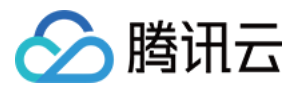

| 2024-6 账单汇总 (单位: 美元)    |                     |             |                                 |
|-------------------------|---------------------|-------------|---------------------------------|
| 按产品汇总                   | 按项目(组)汇总            | 按地域汇总       | 按计赛模。                           |
|                         | Pay-As-You-Go resou | irces<br>美元 | Standard RI<br>O.OO<br>黄元<br>单元 |
| 计费模式                    | 优惠后总价 (不含税)         | 代金券支出 扣税    | 现金支出 (含税)                       |
| Pay-As-You-Go resources | 美元                  | 0.00 美元 美元  |                                 |
| Monthly subscription    | 萬元                  | 0.00 美元 美元  |                                 |

### 1.5 按标签汇总

| 按产品汇总       |            | 按项目 (组) 汇总                         |                | 按地域汇总                           | 按计                |
|-------------|------------|------------------------------------|----------------|---------------------------------|-------------------|
|             |            | 您需前往 <mark>标签管理</mark> 页创建标签,在各云资ì | 原控制台给资源分配对应的标签 | を值;并前往 <mark>分账标签</mark> 页将希望应用 | 在此账单的标签键设置为分账标签。重 |
| 标签键: kend   | lytest1月 ▼ |                                    |                |                                 |                   |
|             | <u>÷</u>   |                                    |                |                                 |                   |
|             | 1月29       | 美元                                 |                |                                 |                   |
| kendytest1月 |            | 优惠后总价 (不含税)                        | 代金券支出          | 扣税                              | 现金支出              |
| <u></u>     |            | 美元                                 | 0.00 美元        | 美元                              |                   |
| 1月29        |            | 美元                                 | 0.00 美元        | 美元                              |                   |

按标签汇总更多功能说明请参见 分账标签。

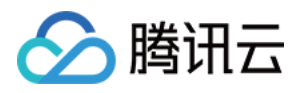

# 账单字段说明

最近更新时间:2024-08-07 10:57:51

### 1. 账单字段说明

| 字段名称                | 字段说明                                                     |
|---------------------|----------------------------------------------------------|
| Payer Account ID    | 支付者的账号 ID, 账号 ID 是用户在腾讯云的唯一账号标识。                         |
| Owner Account ID    | 实际使用资源的账号 ID。                                            |
| Operator Account ID | 操作者账号 ID(预付费资源下单或后付费操作开通资源账号的 ID 或者角色 ID )。              |
| Product Name        | 用户所采购的各类云产品,例如:云服务器 CVM。                                 |
| Subproduct Name     | 用户采购的具体产品细分类型,例如:云服务器 CVM-标准型 S1。                        |
| Billing Mode        | 资源的计费模式,区分为包年包月和按量计费。                                    |
| Transaction Type    | 明细交易类型,例如按量计费小时结等,详细类型请参见关键字段枚举值说明。                      |
| Transaction ID      | 结算扣费单号。                                                  |
| Transaction Time    | 结算扣费时间。                                                  |
| Usage Start Time    | 产品服务开始使用时间。                                              |
| Usage End Time      | 产品服务结束使用时间。                                              |
| Instance ID         | 账单中出账对象 ID,不同产品因资源形态不同,资源内容不完全相同,如云服务器<br>CVM 为对应的实例 ID。 |
| Instance Name       | 用户在控制台为资源设置的名称,如果未设置,则默认为空。                              |
| Instance Type       | 购买的产品服务对应的实例类型,包括资源包、RI、SP、竞价实例。常规实例类型<br>默认展示为"-"。      |
| Project Name        | 资源归属的项目,用户在控制台给资源自主分配项目,未分配则是默认项目。                       |
| Region              | 资源所属地域,例如华南地区(广州)。                                       |
| Availability Zone   | 资源所属可用区,例如广州三区。                                          |
| Component Type      | 用户购买的产品或服务对应的组件大类,例如:云服务器 CVM 的组件:CPU、内存等。               |
| Component Name      | 用户购买的产品或服务,所包含的具体组件。                                     |
|                     |                                                          |

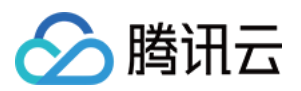

| Component List Price                              | 组件的官网原始单价(如果客户享受一口价/合同价则默认不展示)。                |
|---------------------------------------------------|------------------------------------------------|
| Component Contracted<br>Price                     | 组件的折后单价,组件单价=刊例价*折扣。                           |
| Component Price<br>Measurement Unit               | 组件价格的单位,单位构成:元/用量单位/时长单位。                      |
| Component Usage                                   | 该组件实际结算用量。                                     |
| Component Usage Unit                              | 组件用量对应的单位。                                     |
| Usage Duration                                    | 资源使用的时长。                                       |
| Duration Unit                                     | 资源使用时长的单位。                                     |
| Reserved Instance                                 | 用量匹配到的RI ID, 比如:s2-RI-1234567890。              |
| Original Cost                                     | 资源的原始总价,等于刊例价*用量*时长。                           |
| RI Deduction (Duration)                           | 预留实例抵扣的使用时长,时长单位与被抵扣的时长单位保持一致。                 |
| RI Deduction (Cost)                               | 本产品或服务使用预留实例抵扣的组件原价金额。                         |
| Savings Plan<br>Deduction                         | 节省计划抵扣的 SP 包面值。                                |
| Savings Plan<br>Deduction Rate                    | 节省计划可用余额额度范围内,节省计划对于此组件打的折扣率。                  |
| SP Deduction (Cost)                               | 按组件原价的口径换算的节省计划抵扣金额,公式 = 节省计划抵扣金额/节省计划抵扣<br>率。 |
| Discount Multiplier                               | 本资源享受的折扣率。                                     |
| Blended Discount<br>Multiplier                    | 综合各类折扣抵扣信息后的最终折扣率,混合折扣率=优惠后总价/原价。              |
| Currency                                          | 组件结算使用的货币种类。                                   |
| Total Amount After<br>Discount (Excluding<br>Tax) | 资源的折后不含税价总价,等于组件原价*折扣率,也等于组件单价*用量*时长。          |
| Voucher Deduction                                 | 使用各类优惠券(如代金券、现金券等)支付的金额。                       |
| Amount Before Tax                                 | 扣完代金券税前金额。                                     |
| Tax Rate                                          | 税率。                                            |
|                                                   |                                                |

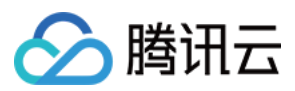

| Tax Amount                                                     | 税额。                                                                               |
|----------------------------------------------------------------|-----------------------------------------------------------------------------------|
| Total Cost (Including Tax)                                     | 资源的折后含税总价,等于组件原价*折扣率*(1+税率),等于组件单价*用量*<br>时长*(1+税率)。                              |
| Additional Attributes                                          | 其他备注信息,如预留实例的预留实例类型和交易类型(例如:s1.18px, One-off RI fee)、CCN产品的两端地域信息(例如,两端地域:上海-北京)。 |
| Configuration<br>Description                                   | 该资源下的计费项名称和用量合并展示,仅在资源账单体现。                                                       |
| Additional Field 1-5                                           | 产品对应的扩展属性信息,仅在资源账单体现。                                                             |
| Cost Allocation Tags 1-<br>N                                   | 资源绑定的标签,详情请参见分账标签。                                                                |
| Associated Transaction<br>Document ID                          | 和本笔交易关联单据 ID, 如退费订单对应的原新购订单等。                                                     |
| Price Attribute                                                | 该组件除产品、地域外的其他影响刊例价的属性信息。                                                          |
| Original usage/duration                                        | 组件被资源包抵扣前的原始用量(目前仅实时音视频、弹性微服务、云呼叫中心及<br>专属可用区产品支持该信息外显,其他产品尚在接入中)。                |
| Deducted<br>usage/duration<br>(including resource<br>packages) | 组件被资源包抵扣的用量(目前仅实时音视频、弹性微服务、云呼叫中心及专属可<br>用区产品支持该信息外显,其他产品尚在接入中)。                   |
| Calculation description                                        | 特殊交易类型计费结算的详细计算说明,如退费及变配。                                                         |
|                                                                |                                                                                   |

### 2. 关键字段枚举值说明

| 字段名称                | 字段枚举值如下                                                                                                    |
|---------------------|----------------------------------------------------------------------------------------------------|
| Transaction<br>Type | PurchaseRenewal,Modify,Refund,Deduction,Hourly settlement,Daily settlement,Monthly settlement,Spot,Offline project deduction,Offline deduction,adjust-CR,adjust-DR,One-off RI Fee,Hourly RI fee,New monthly subscription,Monthly subscription renewal,Monthly subscription specification adjustment,Monthly subscription refund,Hourly Savings Plan fee,Guarantee deduction,Pay-as-you-go reversal |

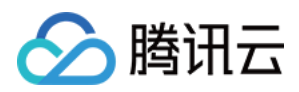

# 账单下载中心

最近更新时间:2024-06-25 17:19:16

# 功能介绍

账单下载中心为2022年1月新发布的功能,支持自账单3.0(2021年07月)以后的账单数据下载。具有以下特点: 1.支持用户下载账单包、L0-PDF 账单、L1-汇总账单、L2-资源账单、L3-明细账单。

- 2. 支持下载多月数据。
- 3. 支持下载包含子账号的数据。

4. 支持明细账单按月聚合(按月聚合可以将小时结、日结产品的账单明细按月聚合成1条,减少账单明细数量)。

### 操作说明

#### 下载L0-PDF账单

应用场景:L0-PDF 账单为 PDF 版电子账单,方便用户财务请款或留档。一次支持下载多月 PDF 账单。 1.系统支持下载当前账号的 L0-PDF 账单:

| L0-PC | DF账单    | L1-多维度汇总账单     | L2-资源账单    | L3-明细账单 |
|-------|---------|----------------|------------|---------|
| 0     | L0-PDF账 | 单为PDF版电子账单,方便用 | 1户财务请款或留档。 |         |
| 账期    | 2024-05 | <b>三</b> 至     | 2024-05    | Ö       |
| 账号    |         |                | 包含子账号      |         |
|       | 下载      |                |            |         |

2. 系统也支持下载包含子账号的 L0-PDF 账单:

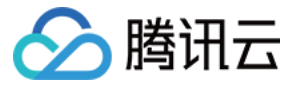

| L0-P | DF账单 L1-多维度汇总账单 L2-资源账单 L3-明细账单 |                   |         |
|------|---------------------------------|-------------------|---------|
| 0    | L0-PDF账单为PDF版电子账单,方便用户财务请款或留档。  |                   |         |
| 账期   | 2024-05                         |                   |         |
| 账号   | ✓ 包含子账号                         |                   |         |
|      | 选择包含的子账号                        |                   | 已选择 (0) |
|      |                                 | Q,                | 账号名称    |
|      | 账号名称                            |                   |         |
|      | kendy-test                      |                   |         |
|      | kendy                           | $\Leftrightarrow$ |         |
|      | <b>腾讯计算机系统</b>                  |                   |         |
|      | 深圳市腾讯计算机系统有限公司                  |                   |         |
|      |                                 |                   |         |
|      | 支持按住 shīt 键进行多选                 |                   |         |
|      | ■ 文件合并<br>将多个账号的账单文件合并为──个文件导出  |                   |         |
|      | 验                               |                   |         |

### 下载 L1-汇总账单

应用场景:L1-汇总账单,提供按产品汇总、按项目汇总、按地域汇总、按标签汇总等视角的账单数据,方便您按类别查看账单。一次支持下载多月汇总账单,不同月份合并到一个文件,不同账号支持合并或不合并。例如:您可以 下载某个账号,近半年按产品汇总的账单数据。

1. 系统支持下载当前账号的 L1-汇总账单:

| L0-PI | DF账单    | L1-多维度汇总账单    | L2-资源账单    | L3-明细账单        |
|-------|---------|---------------|------------|----------------|
| (i)   | L1-多维度》 | C总账单,提供按产品汇总、 | 按项目汇总、按地域汇 | 总、按标签汇总等视角的账单数 |
| 账期    | 2024-06 | <b>i</b>      | 至 2024-06  | Ö              |
| 账号    |         |               | 包含子账号      |                |
|       | 下载      |               |            |                |

2. 系统也支持下载包含子账号的 L1-汇总账单:

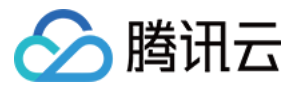

| L0-P | DF账单 <b>L1-多维度汇总账单</b> L2-资源账单 L3-明细账单                   |    |         |
|------|----------------------------------------------------------|----|---------|
| 0    | L1-多維度汇总账单,提供按产品汇总、按项目汇总、按地域汇总、按标签汇总等视角的账单数据,方便您按类则查看账单。 |    |         |
| 账期   | 2024-06                                                  |    |         |
| 账号   | ✓ 包含子账号                                                  |    |         |
|      | 选择包含的子账号                                                 |    | 已选择 (0) |
|      |                                                          | Q, | 账号名称    |
|      | 账号名称                                                     |    |         |
|      | kendy-test                                               |    |         |
|      | kendy                                                    | 4- | •       |
|      | 周讯计算机系统<br>                                              |    |         |
|      | 深圳市離讯计算机系统有限公司                                           |    |         |
|      |                                                          |    |         |
|      |                                                          |    |         |
|      | ■ 文件合并<br>将多个账号的账单文件合并为一个文件导出                            |    |         |
|      | 下载                                                       |    |         |

### 下载 L2-资源账单

应用场景:L2-资源账单,提供资源(即实例)维度的账单数据。一次支持下载多月资源账单,不同月份合并到一个 文件,不同账号支持合并或不合并。

1. 系统支持下载当前账号的 L2-资源账单:

| L0-PD | F账单     | L1-多维度汇总账单        | L2-资源账单 | L3-明细账单 |
|-------|---------|-------------------|---------|---------|
| 0     | L2-资源账单 | ,提供按资源id (实例) 维度) | 的账单数据。  |         |
| 账期    | 2024-06 | 首至                | 2024-06 | İ       |
| 账号    |         |                   | 包含子账号   |         |
|       | 下載      |                   |         |         |

2. 系统也支持下载包含子账号的 L2-资源账单:

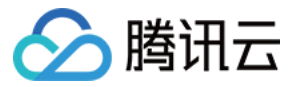

| 10.0 |                                 |    |         |
|------|---------------------------------|----|---------|
| LU-P | JF版单 LI-多速度儿态版单 L2-资源版单 L3-坍如版单 |    |         |
| 0    | L2-资源账单,提供按资源d(实例)维度的账单数据。      |    |         |
| 账期   | 2024-06 🛱 ጃ 2024-06 茸           |    |         |
| 账号   | ✓ 包含子账号                         |    |         |
|      | 选择包含的子账号                        |    | 已选择 (0) |
|      |                                 | Q, | 账号名称    |
|      | 账号名称                            |    |         |
|      | kendy-test                      |    |         |
|      | kendy                           | *  | •       |
|      | 腾讯计算机系统                         |    |         |
|      | 深圳市腾讯计算机系统有限公司                  |    |         |
|      |                                 |    |         |
|      | 一<br>支持按住 shift 键进行多选           |    |         |
|      |                                 |    |         |
|      |                                 |    |         |
|      | 下跳                              |    |         |
|      |                                 |    |         |

#### 下载 L3-明细账单

应用场景:L3明细账单,提供组件层级的账单数据。一次支持下载多月资源账单,支持按月聚合账单明细。 1.系统支持下载当前账号的L3-明细账单,支持选择是否按月份聚合:

| L0-PDF账 | 〔单 L1-≦ | 8维度汇总账单        | L2-资源账单   | L3-明细账单    |                |
|---------|---------|----------------|-----------|------------|----------------|
| (i) L3- | 明细账单按最明 | 細維度展示费用信息, (   | 例如小时结产品则每 | 个组件每小时会呈现一 | 一条账单明细。        |
| 账期      | 2024-06 | <b>i</b>       | 至 2024-06 | ö          | 每次最多支持下载6个月的明约 |
| 账号      |         |                | 包含子账号     |            |                |
| 明细聚合    | ● 按明细   | 〕<br>按月份 明细聚合说 | 调 🛛       |            |                |
|         | 下载      |                |           |            |                |

2. 系统也支持下载包含子账号的 L3-明细账单, 支持选择是否按月份聚合:

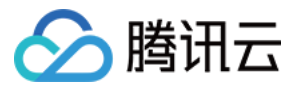

| L0-PDF | 账单 L1-多维度汇总账单 L2-资源账单 L3-明细账单                |                   |         |
|--------|----------------------------------------------|-------------------|---------|
| i u    | 3-明细账单按最明细维度展示费用信息,例如小时结产品则每个组件每小时会呈现一条账单明细。 |                   |         |
| 账期     | 2024-06 💼 至 2024-06 💼 每次最多支持下载6个月的明细账单       |                   |         |
| 账号     | ✓ 包含子账号                                      |                   |         |
|        | 选择包含的子账号                                     |                   | 已选择 (0) |
|        |                                              | Q,                | 账号名称    |
|        | 账号名称                                         |                   |         |
|        | kendy-test                                   |                   |         |
|        | kendy                                        | $\leftrightarrow$ |         |
|        | □<br>時刊<br>計算<br>机系统                         |                   |         |
|        | 深圳市護讯计算机系统有限公司                               |                   |         |
|        |                                              |                   |         |
|        | 支持按住 shift 鏈进行多选                             |                   |         |
| 明细聚合   | ● 按明细 ○ 按月份 明细聚合说明 ビ                         |                   |         |
|        | 下號                                           |                   |         |
|        |                                              |                   |         |

### 参考资料:

#### 明细账单按月份聚合逻辑说明

#### 累计用量的产品

部分云产品组件(如名称包含"带宽"的组件)是时长固定、用量敏感的,按月份聚合时会把同一资源 id 的账单明细 累计用量和金额,按月份聚合成一条。具体逻辑如下:

1. 交易类型为"Hourly settlement、Daily settlement、Spot、Hourly RI fee、Hourly Savings Plan fee"才进行聚合。

2. 累计用量的组件范围为:组件名称包含"流量"、"带宽"、"存储"、"次数"的组件。注:部分组件根据实际情况调整 为累计时长。

3. 按以下维度进行聚合:

账单月份、计费模式、交易类型、产品、子产品、组件类型、组件名称、资源id、地域、折扣率、组件刊例价、组件价格单位、使用时长、税率。

4. 聚合后各字段计算逻辑:

"组件用量"、"原价"、"优惠后总价(不含税)"、"代金券支出"、"税前实际金额"、"扣税"、"现金支出(含税)":用 汇总前账单明细金额累加。

"开始使用时间":取构成该条聚合数据的所有明细数据的最早时间。

"结束使用时间":构成该条聚合数据的所有明细数据的最晚时间。

"订单ID"、"交易ID"、"扣费时间"显示为:"-"。

其他字段:与明细保持一致。

#### 累计时长的产品

部分云产品组件(如名称包含"CVM"的组件)是用量固定、时长敏感的,按月份聚合时会把同一资源id的账单明细累 计时长和金额,按月份聚合成一条。具体逻辑如下:

1. 交易类型为"Hourly settlement、Daily settlement、Spot、Hourly RI fee、Hourly Savings Plan fee"才进行聚合。

2. 累计时长的组件范围为:不在累计用量的组件范围的组件,即为累计时长。

3. 按以下维度进行聚合:

账单月份、计费模式、交易类型、产品、子产品、组件类型、组件名称、资源id、地域、折扣率、组件刊例价、组件 价格单位、组件用量、税率

4. 聚合后各字段计算逻辑

"使用时长"、"原价"、"优惠后总价(不含税)"、"代金券支出"、"税前实际金额"、"扣税"、"现金支出(含税)":用 汇总前账单明细金额累加。

"开始使用时间":取构成该条聚合数据的所有明细数据的最早时间。

"结束使用时间":构成该条聚合数据的所有明细数据的最晚时间。

"订单ID"、"交易ID"、"扣费时间"显示为:"-"。

其他字段:与明细保持一致。

#### 不聚合的数据

如果交易类型不等于"Hourly settlement、Daily settlement、Spot、Hourly RI fee、Hourly Savings Plan fee",则不聚 合。所有字段与 L3明细保持一致。

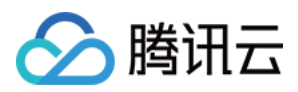

# 分账标签

最近更新时间:2024-08-05 17:12:33

### 概念

标签(Tag)是腾讯云提供的管理资源工具,您可以通过标签对云资源进行分类、搜索、和聚合。标签可作为腾讯云资源分配的标记,可以用来管理资源或用于账单费用的划分。标签分为标签键和标签值,一个标签键可对应多个标签值。

如果您要在账单上展示标签信息,需要将标签键设置为分账标签。被设置为分账标签的标签键将在账单中作为列来 展示,每个键都会成为一个附加列,账单中的每行在该标签键列下会显示您为该资源设置的该标签键下的相应标签 值。没有设置为分账标签的其他标签键则在账单中不做展示。

### 前提条件

已登录 标签控制台。

### 操作步骤

### 创建标签

- 1. 在左侧导航栏中,单击标签列表
- 2. 在标签列表页面,单击新建
- 3. 在弹出的窗口中,填写标签键和对应的标签值,单击确定完成创建。

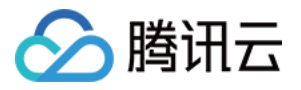

| 新建标签                                                                            |                                                         | ×  |
|---------------------------------------------------------------------------------|---------------------------------------------------------|----|
| <ul> <li>         • 输入新的标签键和标签     </li> <li>         一个标签键最多具有     </li> </ul> | 适创建全新标签,选择已有标签键可为该键新增标签值<br>000 个标签值,单次创建最多可以输入 10 个标签值 |    |
| 标签键                                                                             | <b>标签值</b> : 请输入标签值                                     | 删除 |
| 添加标签键                                                                           | 确定取消                                                    |    |

### 分配标签

1. 在左侧导航栏中,单击资源标签。

2. 在资源标签页面,根据实际需求选择资源类型类型和地域,单击查询资源。

#### 说明:

您可通过此操作查看对应的资源列表以及对资源进行打标签。一个标签可以对应多个资源,一个资源可以对应多个标签。

| 地域: *   | South China (Guangzhou) | v |    |
|---------|-------------------------|---|----|
| 资源类型: * | 云服务器 😒                  | ~ |    |
| 标签:     | 请选择标签键 ▼ : 请选择标签值       | • | 删除 |
|         | 添加                      |   |    |
|         | 查询资源 重置 更多查询条件 ▼        |   |    |

### 设置分账标签

1. 前往费用中心,在左侧导航栏中,选择费用账单 > 分账标签。

2. 在分账标签页面,勾选需要操作的标签键,单击**设置为分账标签**。

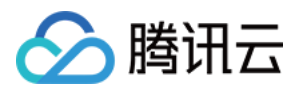

| 设置为分账标签 | 取消分账标签 管理标签 乙 | 输入标                 | 签键搜索 |
|---------|---------------|---------------------|------|
| 标签键     | 全部标签键 ▼       | 设置时间 ↓              | 操(   |
|         | 分账标签          | 2024-06-14 10:31:18 | 取    |
|         | 分账标签          | 2024-01-26 12:00:16 | 取》   |
|         | 分账标签          | 2024-01-26 11:59:55 | 取》   |
|         | 分账标签          | 2024-01-26 11:59:55 | 取    |
|         | 分账标签          | 2024-01-24 15:29:46 | 取    |
|         | 分账标签          | 2024-01-24 15:29:41 | 取》   |
|         | 分账标签          | 2024-01-24 15:29:36 | 取》   |
|         |               | -                   | 设    |

3. 在弹出的提示框中,单击确定,即可完成设置。

#### 说明:

分账标签最多只可设置15个。建议您选择1个标签键作为分账标签即可,少量的分账标签更有助于轻松管理您的费用。被设置为分账标签的标签键会作为账单的单独一列进行展示,您可根据此标签键来对账单进行筛选和分类展示。

### 标签展示方式

若您已开通了标签功能且已设置分账标签,便可在账单中看到标签相关信息。您可以从设置好分账标签的当月起, 在账单中查看标签信息。

#### 注意:

历史已出账的月份,账单数据和内容不变,不包含标签信息。

#### 在控制台下的展示

1. 前往 账单概览 页面。

2. 在账单概览页面,选择**按标签汇总**页签,选择具体的**标签键**,即可查看根据该标签键汇总的相关资源的柱状图和 列表。

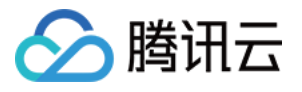

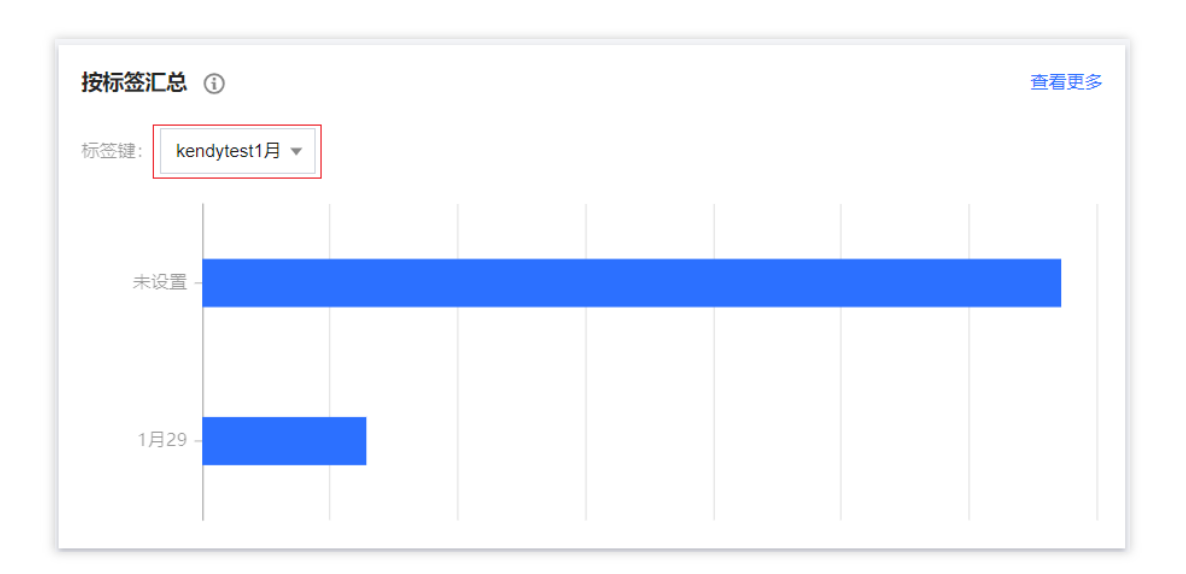

#### 资源账单和明细账单

1. 前往 账单查看 页面。

2. 在**账单查看**页面,根据实际需求,选择资源账单或明细账单,即可在下方列表中查看所有被设为分账标签的标签 键列。

列名为:标签键:XXX,您也可以按标签来对账单进行筛选操作。

| 账单概览      | 多维度汇总账单                                           | 资源账单         | 月细账单                 |                         |                          |                 |                |  |  |  |  |  |
|-----------|---------------------------------------------------|--------------|----------------------|-------------------------|--------------------------|-----------------|----------------|--|--|--|--|--|
| () 费用则    | 费用账单记录您每月的资源使用详情及产生的费用。如需帮助,可查看 <u>账单使用指南</u> IC。 |              |                      |                         |                          |                 |                |  |  |  |  |  |
| 选择条件后按    | 选择条件后按回车执行搜索                                      |              |                      |                         |                          |                 |                |  |  |  |  |  |
| 现金支出(     | 含税): 美                                            | 元 = 优惠后总价(不会 | 含税) <b>美元</b> - 代金   | 券支出 <b>0.00 美元</b> + 扣税 | 美元                       |                 |                |  |  |  |  |  |
| 资源ID/实    | 例别名 🛈 🍸 👘                                         | 产品名称 🕄 🕇     | 计费模式 🛈 ▼             | 实例类型 (i) ▼              | 交易类型 访 ▼                 | 地域 🛈 🔻          | 可用区 (1) Y      |  |  |  |  |  |
| svp-jcm00 | 00e-pli3Gn6                                       | Saving Plan  | Monthly subscription | Savings Plan            | New monthly subscription | South China (G  | Guangzhou Zone |  |  |  |  |  |
| svp-jcm0( | 00e-pL71z9s                                       | Saving Plan  | Monthly subscription | Savings Plan            | New monthly subscription | East China (Sha | Guangzhou Zone |  |  |  |  |  |
| svp-jcm0( | 00e-pNg6nIm                                       | Saving Plan  | Monthly subscription | Savings Plan            | New monthly subscription | South China (G  | Guangzhou Zone |  |  |  |  |  |
| svp-jco00 | 0e-qa-01uv                                        | Saving Plan  | Monthly subscription | Savings Plan            | New monthly subscription | South China (G  | Guangzhou Zone |  |  |  |  |  |
| svp-jcm00 | 00e-pN8al41                                       | Saving Plan  | Monthly subscription | Savings Plan            | New monthly subscription | South China (G  | Guangzhou Zone |  |  |  |  |  |

### 在账单文件中的展示

若您已开通了标签功能且已设置分账标签,便可在已下载的不同级别账单文件中查看到标签相关信息。您可在表格中,根据标签键对文件进行筛选或其他操作。

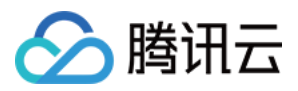

1. 标签在 L1 级别账单文件(按产品和项目汇总)的展示。

在 L1 级别文件中,您可看到一个名称为:按标签 + 产品名称汇总的 sheet,在该 sheet 中,您可看到按标签键汇总的账单内容(若您未为某一行的资源设置该标签键下的标签值,则该行显示为"-")。

| A                | C C            | D            | E            | F            | G              |
|------------------|----------------|--------------|--------------|--------------|----------------|
| Payer Account ID | tag_key:Depart | ProductNa    | Original tot | Total Cost ( | Including Tax) |
|                  | 1              | cvm          | -            | 0.96         |                |
|                  | -              | Cloud Obje   | -            | 0.01         |                |
|                  | -              | clb          | -            | 2.26         |                |
|                  | -              | ckafka       | 880.00       | 564.96       |                |
|                  | -              | redis        | -            | 4.77         |                |
|                  | -              | cloud block  | ( -          | 50.21        |                |
|                  | -              | cloud log se | -            | 0.00         |                |
|                  | -              | Saving Plan  | 1-           | 1407.13      |                |
|                  | -              | cvm          | -            | 2002.07      |                |
|                  | -              | SQL Audit I  | -            | 0.01         |                |
|                  | -              | TencentDB    | -            | 2197.82      |                |
|                  | -              | TencentDB    | 77.36        | 59.52        |                |
|                  |                |              |              |              |                |
|                  |                |              |              |              |                |
|                  |                |              |              |              |                |
|                  |                |              |              |              |                |
|                  |                |              |              |              |                |
|                  |                |              |              |              |                |
|                  |                |              |              |              |                |
|                  |                |              |              |              |                |
|                  |                |              |              |              |                |
|                  |                |              |              |              |                |
|                  |                |              |              |              |                |
|                  |                |              |              |              |                |
|                  |                |              |              |              |                |
| summaryByPro     | oject summa    | ryByProdu    | ctAndProje   | ct sum       | maryByTagAr    |
| dz.              |                |              |              |              |                |

2. 标签在 L2 级别账单文件(按资源 ID 汇总)中的展示。

在按资源 ID 汇总的账单文件中,您可在表格右侧看到标签键列以及该列下每行的对应标签(若您未为某一行的资源 设置该标签键下的标签值,则显示为"-")。

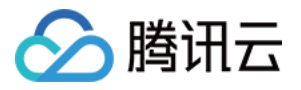

| E  | 自动保存 💽         | )<br>E            | <b>%</b> ~ ~   | <del></del>  | 0010445724   | -202111-by_            | used_time-            | bills_by_insta | nce-pa | rt - 只读 <del>-</del> | ▶ 捜             | 索(Alt+Q)    |                |         | T181096 |
|----|----------------|-------------------|----------------|--------------|--------------|------------------------|-----------------------|----------------|--------|----------------------|-----------------|-------------|----------------|---------|---------|
| 文  | 、件 <b>开始</b>   | 插入                | 页面布局           | 引 公式         | 数据 🛛 🗑       | 间间 视图                  | 帮助                    |                |        |                      |                 |             |                |         |         |
| ľ  |                | 等线                |                | ~ 11         | ~ A^ A`      | ΞΞΞ                    | ≫~ ~                  | 設自动换行          |        | 常规                   | ~               |             |                |         | ■插入 ~   |
| 粘  | us us ×<br>× ダ | <b>B</b> <i>I</i> | <u>U</u> ~ 🖽 ~ | - 🕹 - A      | ✓ wén<br>文 ✓ | $\equiv \equiv \equiv$ | <u>←</u> ≡ <u>→</u> ≡ | 📴 合并后居中        |        | r % 🤊                | 00. 0<br>.00 →0 | 条件格式<br>~ 表 | 套用 単元<br>格格式 ~ |         | ■格式~    |
| ]  | 剪贴板 🛛 🖻        |                   | 字位             | 本            | L7           |                        | 对齐方式                  |                | ٦      | 数字                   | Г               |             | 样式             |         | 单元格     |
| 20 | `1 ·           |                   | X              | fr tag ke    | ev:Denart    |                        |                       |                |        |                      |                 |             |                |         |         |
| 10 |                |                   | · · ·          |              | sy.beput     |                        |                       |                |        |                      |                 |             |                |         |         |
|    | L              | М                 | N              | 0            | Р            | Q                      | R                     | S              | Т      | U                    | V               | W           | Х              | Y       | Z       |
| 1  | Usage Star     | Usage E           | ndConfigura    | at Reserved  | I OriginalCc | OriginalCo             | SavingsPla            | OriginalCo     | Discou | IntRaCurrency        | Total Amo       | Voucher [   | D'Amount Be    | TaxRate | TaxAmou |
| 2  | #######        | ######            | # Premium      | cloud block  | 0.001995     | 0                      | 0                     | 0              |        | 1 USD                | 0.001995        | i (         | 0.001995       | 0.07    | 0.0001  |
| 3  | #######        | ######            | ## Premium     | cloud block  | 0.002006     | 0                      | 0                     | 0              |        | 1 USD                | 0.002006        | i (         | 0.002006       | 0.07    | 0.0001  |
| 4  | #######        | ######            | # Premium      | cloud block  | 0.368687     | 0                      | 0                     | 0              |        | 1 USD                | 0.368687        | · (         | 0.368687       | 0.07    | 0.02580 |
| 5  | #######        | ######            | # SSD cloud    | d block stor | a 0.040448   | 0                      | 0                     | 0              |        | 1 USD                | 0.040448        | (           | 0.040448       | 0.07    | 0.00283 |
| 6  | #######        | ######            | # Premium      | cloud block  | 0.016931     | 0                      | 0                     | 0              |        | 1 USD                | 0.016931        | . (         | 0.016931       | 0.07    | 0.00118 |
| 7  | #######        | ######            | ## Premium     | cloud block  | 0.002001     | 0                      | 0                     | 0              |        | 1 USD                | 0.002001        | . (         | 0.002001       | 0.07    | 0.0001  |
| З  | #######        | ######            | # Premium      | cloud block  | 0.368699     | 0                      | 0                     | 0              |        | 1 USD                | 0.368699        | (           | 0.368699       | 0.07    | 0.02580 |
| Э  | #######        | ######            | # Premium      | cloud block  | 0.368682     | 0                      | 0                     | 0              |        | 1 USD                | 0.368682        | . (         | 0.368682       | 0.07    | 0.02580 |
| .0 | #######        | ######            | # SSD cloud    | d block stor | a 0.461044   | 0                      | 0                     | 0              |        | 1 USD                | 0.461044        | (           | 0.461044       | 0.07    | 0.03227 |
| .1 | #######        | ######            | # Premium      | cloud block  | 0.368681     | 0                      | 0                     | 0              |        | 1 USD                | 0.368681        | . (         | 0.368681       | 0.07    | 0.02580 |
| .2 | #######        | ######            | # Premium      | cloud block  | 0.000231     | 0                      | 0                     | 0              |        | 1 USD                | 0.000231        | . (         | 0.000231       | 0.07    | 1.62E-0 |
| .3 | #######        | ######            | # Premium      | cloud block  | 0.368687     | 0                      | 0                     | 0              |        | 1 USD                | 0.368687        | ' (         | 0.368687       | 0.07    | 0.02580 |
| .4 | #######        | ######            | # Premium      | cloud block  | 0.368699     | 0                      | 0                     | 0              |        | 1 USD                | 0.368699        | ) (         | 0.368699       | 0.07    | 0.02580 |
| .5 | #######        | ######            | # Premium      | cloud block  | 0.368681     | 0                      | 0                     | 0              |        | 1 USD                | 0.368681        | . (         | 0.368681       | 0.07    | 0.02580 |
| .6 | #######        | ######            | # Premium      | cloud block  | 0.368684     | 0                      | 0                     | 0              |        | 1 USD                | 0.368684        | (           | 0.368684       | 0.07    | 0.02580 |
| .7 | #######        | ######            | # Premium      | cloud block  | 0.000501     | 0                      | 0                     | 0              |        | 1 USD                | 0.000501        | . (         | 0.000501       | 0.07    | 3.51E-0 |
| .8 | #######        | ######            | # Premium      | cloud block  | 0.001985     | 0                      | 0                     | 0              |        | 1 USD                | 0.001985        | i (         | 0.001985       | 0.07    | 0.00013 |
| .9 | #######        | ######            | # Premium      | cloud block  | 2.755491     | 0                      | 0                     | 0              |        | 1 USD                | 2.755491        | . (         | 2.755491       | 0.07    | 0.19288 |
| !0 | #######        | ######            | # Premium      | cloud block  | 0.368681     | 0                      | 0                     | 0              |        | 1 USD                | 0.368681        | . (         | 0.368681       | 0.07    | 0.02580 |
| 11 | #######        | ######            | # Premium      | cloud block  | 0.368681     | 0                      | 0                     | 0              |        | 1 USD                | 0.368681        | (           | 0.368681       | 0.07    | 0.02580 |
| 12 | #######        | ######            | # Premium      | cloud block  | 0.368681     | 0                      | 0                     | 0              |        | 1 USD                | 0.368681        | (           | 0.368681       | 0.07    | 0.02580 |
| 13 | #######        | ######            | # Premium      | cloud block  | 0.147509     | 0                      | 0                     | 0              |        | 1 USD                | 0.147509        | ) (         | 0.147509       | 0.07    | 0.01032 |
| 14 | #######        | ######            | # SSD cloud    | d block stor | a 0.983152   | 0                      | 0                     | 0              |        | 1 USD                | 0.983152        | (           | 0.983152       | 0.07    | 0.06882 |
| 15 | ########       | ######            | # Premium      | cloud block  | 0.663656     | 0                      | 0                     | 0              |        | 1 USD                | 0.663656        | (           | 0.663656       | 0.07    | 0.04645 |
| 16 | ########       | ######            | # Premium      | cloud block  | 0.002508     | 0                      | 0                     | 0              |        | 1 USD                | 0.002508        | (           | 0.002508       | 0.07    | 0.00017 |
| 17 | ########       | ######            | # Premium      | cloud block  | 0.368681     | 0                      | 0                     | 0              |        | 1 USD                | 0.368681        | (           | 0.368681       | 0.07    | 0.02580 |
| -  | ) 10           | 001044            | 5724-20211     | 1-by_used_   | tim (+       | ) :                    | 4                     |                |        |                      |                 |             |                |         |         |

3. 标签在 L3 级别账单文件(账单明细)中的展示。

在账单明细文件中,您可在表格右侧看到标签键列以及该列下每行的对应标签值。(若您未为某一行的资源设置该标签键下的标签值,则显示为"-")。

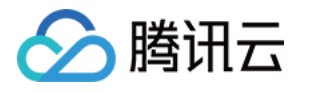

| É      | 自动保存 💽                        |              | <b>? ~</b> (? ` | <del></del>         | 010445724- | .202111-by_u | ısed_time-l         | oills_by_instar | nce-part | - 只读 🔻                  | ▶ 捜        | 索(Alt+Q)  |            |          | T181096  |
|--------|-------------------------------|--------------|-----------------|---------------------|------------|--------------|---------------------|-----------------|----------|-------------------------|------------|-----------|------------|----------|----------|
| 文      | .件 <b>开始</b>                  | 插入           | 页面布局            | 公式                  | 数据 审       | 间 视图         | 帮助                  |                 |          |                         |            |           |            |          |          |
| ۲<br>« | <u>∽</u> , <u>X</u><br>Ω ∩₂ ~ | 等线           |                 | ~ 11                | → Aˆ A˘    |              | ≫~~                 | 設自动换行           | 1        | 常规                      | ✓          | 条件格式      | 全日 単元      | 格样式 名    | ■插入 ~    |
|        | ~ 🗳                           | <u>р 1 ц</u> |                 | <u>∽</u> ~ <u>A</u> | *   ž *    |              | <u>+</u> = <u>+</u> | 1 合开后居中         |          | <u>"</u> " ~ % <b>7</b> | 100 →0     | ~ 表材      | 各格式 ~      | ~        | ∃格式 ~    |
| -      | 乳贴板 🗔                         |              | 字体              |                     | L7         |              | 对并万式                |                 | 2        | <u> </u>                | Γ <u>ν</u> |           | 样式         |          | 甲兀格      |
| AC     | 1                             | • : ×        | s s fx          | tag_ke              | y:Depart   |              |                     |                 |          |                         |            |           |            |          |          |
|        | L                             | М            | Ν               | 0                   | Р          | Q            | R                   | S               | Т        | U                       | V          | W         | Х          | Y        | Z        |
| 1      | Usage Star                    | Usage End    | dConfigurat     | Reserved I          | OriginalCo | OriginalCoS  | SavingsPla          | OriginalCo      | Discoun  | tRaCurrency             | Total Amo  | Voucher [ | ) Amount B | €TaxRate | TaxAmour |
| 2      | #######                       | #######      | Premium cl      | oud block           | 0.001995   | 0            | 0                   | 0               |          | 1 USD                   | 0.001995   | i C       | 0.001995   | 0.07     | 0.00014  |
| 3      | #######                       | #######      | Premium cl      | oud block           | 0.002006   | 0            | 0                   | 0               |          | 1 USD                   | 0.002006   | i C       | 0.002006   | 0.07     | 0.00014  |
| 4      | #######                       | #######      | Premium cl      | oud block           | 0.368687   | 0            | 0                   | 0               |          | 1 USD                   | 0.368687   | ' C       | 0.368687   | 0.07     | 0.025808 |
| 5      | #######                       | #######      | SSD cloud       | block stora         | 0.040448   | 0            | 0                   | 0               |          | 1 USD                   | 0.040448   | C C       | 0.040448   | 0.07     | 0.002831 |
| 6      | #######                       | #######      | Premium cl      | oud block           | 0.016931   | 0            | 0                   | 0               |          | 1 USD                   | 0.016931   | . C       | 0.016931   | . 0.07   | 0.001185 |
| 7      | #######                       | #######      | Premium cl      | oud block           | 0.002001   | 0            | 0                   | 0               |          | 1 USD                   | 0.002001   | . C       | 0.002001   | . 0.07   | 0.00014  |
| 8      | #######                       | #######      | Premium cl      | oud block           | 0.368699   | 0            | 0                   | 0               |          | 1 USD                   | 0.368699   | C         | 0.368699   | 0.07     | 0.025809 |
| 9      | #######                       | #######      | Premium cl      | oud block           | 0.368682   | 0            | 0                   | 0               |          | 1 USD                   | 0.368682   | . C       | 0.368682   | 0.07     | 0.025808 |
| 10     | #######                       | #######      | SSD cloud       | block stora         | 0.461044   | 0            | 0                   | 0               |          | 1 USD                   | 0.461044   | L C       | 0.461044   | 0.07     | 0.032273 |
| 11     | #######                       | #######      | Premium cl      | oud block           | 0.368681   | 0            | 0                   | 0               |          | 1 USD                   | 0.368681   | . C       | 0.368681   | . 0.07   | 0.025808 |
| 12     | #######                       | #######      | Premium cl      | oud block           | 0.000231   | 0            | 0                   | 0               |          | 1 USD                   | 0.000231   | . C       | 0.000231   | . 0.07   | 1.62E-05 |
| 13     | #######                       | #######      | Premium cl      | oud block           | 0.368687   | 0            | 0                   | 0               |          | 1 USD                   | 0.368687   | , c       | 0.368687   | 0.07     | 0.025808 |
| 14     | #######                       | #######      | Premium cl      | oud block           | 0.368699   | 0            | 0                   | 0               |          | 1 USD                   | 0.368699   | C         | 0.368699   | 0.07     | 0.025809 |
| 15     | #######                       | #######      | Premium cl      | oud block           | 0.368681   | 0            | 0                   | 0               |          | 1 USD                   | 0.368681   |           | 0.368681   | . 0.07   | 0.025808 |
| 16     | #######                       | #######      | Premium cl      | oud block           | 0.368684   | 0            | 0                   | 0               |          | 1 USD                   | 0.368684   | L C       | 0.368684   | 0.07     | 0.025808 |
| 17     | #######                       | #######      | Premium cl      | oud block           | 0.000501   | 0            | 0                   | 0               |          | 1 USD                   | 0.000501   | . C       | 0.000501   | . 0.07   | 3.51E-05 |
| 18     | #######                       | #######      | Premium cl      | oud block           | 0.001985   | 0            | 0                   | 0               |          | 1 USD                   | 0.001985   | i C       | 0.001985   | 0.07     | 0.000139 |
| 19     | #######                       | #######      | Premium cl      | oud block           | 2.755491   | 0            | 0                   | 0               |          | 1 USD                   | 2.755491   |           | 2.755491   | . 0.07   | 0.192884 |
| 20     | #######                       | #######      | Premium cl      | oud block           | 0.368681   | 0            | 0                   | 0               |          | 1 USD                   | 0.368681   |           | 0.368681   | 0.07     | 0.025808 |
| 21     | #######                       | #######      | Premium cl      | oud block           | 0.368681   | 0            | 0                   | 0               |          | 1 USD                   | 0.368681   |           | 0.368681   | 0.07     | 0.025808 |
| 22     | #######                       | #######      | Premium cl      | oud block           | 0.368681   | 0            | 0                   | 0               |          | 1 USD                   | 0.368681   |           | 0.368681   | 0.07     | 0.025808 |
| 23     | #######                       | #######      | Premium cl      | oud block           | 0 147509   | 0            | 0                   | 0               |          | 1 USD                   | 0 147509   | 0         | 0 147509   | 0.07     | 0.010326 |
| 24     | #######                       | #######      | SSD cloud       | block store         | 0.983152   | 0            | 0                   | 0               |          | 1 USD                   | 0.983152   |           | 0.983152   | 0.07     | 0.068821 |
| 25     | ########                      | ########     | Premium cl      | oud block           | 0.663656   | 0            | 0                   | 0               |          | 1 USD                   | 0.663656   |           | 0.663656   | 0.07     | 0.046456 |
| 26     | ########                      | ########     | Premium cl      | oud block           | 0.002508   | 0            | 0                   | 0               |          | 1 USD                   | 0.002508   |           | 0.002508   | 0.07     | 0.000176 |
| 27     | ########                      | ########     | Premium cl      | oud block           | 0.368681   | 0            | 0                   | 0               |          | 1 USD                   | 0.368681   | C         | 0.368681   | 0.07     | 0.025808 |
| -      | → 10                          | 00104457     | 724-202111      | -by_used_t          | tim (+     | ) :          | 4                   |                 |          |                         |            |           |            |          |          |

# 支持分账的产品

| 产品名称           |                            |              |
|----------------|----------------------------|--------------|
| 专线接入           | 时序数据库 CTSDB                | 云原生 etcd     |
| 实时音视频          | 云硬盘快照 Snapshot             | 容器镜像服务 TCR   |
| 云硬盘 CBS        | 容器服务 TKE                   | 云数据库 Tendis  |
| 日志服务 CLS       | 云数据库 TencentDB for MongoDB | 全球应用加速 GAAP  |
| 云数据库 SQLServer | 轻量应用服务器                    | 云数据库 Redis   |
| 流计算 Oceanus    | 云数据库 PostgreSQL            | 即时通信 IM      |
| 云数据库 MySQL     | 互动白板                       | 云数据库 KeeWiDB |
| 共享带宽包          | 云数据库 MariaDB               | 公网 IP        |
|                |                            |              |

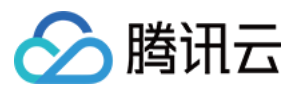

| 云数据仓库 PostgreSQL        | 负载均衡 CLB           | 云数据仓库 Doris               |
|-------------------------|--------------------|---------------------------|
| 服务网格                    | 腾讯云数据仓库 TCHouse-C  | 分布式数据库 TDSQL MySQL 版      |
| 云联网 CCN                 | 分布式框架 TSF-公有云      | 云开发                       |
| 点播 VOD                  | 腾讯云可观测平台           | 存储网关 CSG                  |
| 云函数 SCF                 | VPN 网关             | 云服务器 CVM                  |
| T-Sec-堡垒机(BH)           | 云拨测新版              | T-Sec-云加密机(CloudHSM)      |
| 语音消息                    | T-Sec-主机安全(CWP)    | 游戏数据库 TcaplusDB           |
| T-Sec-Web应用防火墙<br>(WAF) | 游戏多媒体引擎            | T-Sec-DDoS 防护 (Anti-DDoS) |
| 应用观测                    | TSE 注册配置中心         | 移动推送                      |
| TDSQL-C PostgreSQL 版    | 移动解析 HTTPDNS       | TDSQL-C MySQL 版           |
| 消息服务 CKafka             | TDSQL PostgreSQL 版 | 消息队列 TDMQ                 |
| SSL 证书                  | 文件存储 CFS           | Serverless 容器服务           |
| 腾讯云 TI 平台 TI-ONE        | NAT 网关             | 腾讯云区块链 TBaaS              |
| HTAP 数据库 TDSQL-H        | 弹性微服务              | Elasticsearch Service     |
| 弹性 MapReduce            | COS 对象存储           | 数据万象 CI                   |
| <b>API</b> 网关           | 数据库备份服务            | 短信SMS                     |
| 数据开发治理平台 WeData         | 云直播 CSS            | 数据湖计算                     |
| 内容分发网络 CDN              | 数据订阅 DSS           | 全站加速网络 ECDN               |
| 数据传输 DTS                | 边缘安全加速平台           | 向量数据库                     |
| 威胁情报云查与本地引擎<br>API_SDK  | 云托付物理服务器           | TSE 云原生 API 网关            |
| T-Sec-云安全中心(Csip)       | T-Sec-云防火墙(CFW)    | -                         |

#### 说明:

需加白产品:短信 SMS、云直播 CSS、内容分发网络 CDN、全站加速网络 ECDN、边缘安全加速平台、云硬盘快 照 Snapshot、云数据库 MySQL 备份-按量计费。

部分产品下绑定标签的资源 ID,非推量结算资源 ID 或预付费资源 ID 无法进行相应分账。

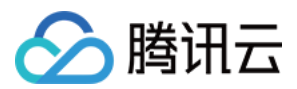

# **API** 说明

若您已为资源分配了标签且成功设置分账标签后,从当月起可从账单 API 中获取标签相关信息。 在账单明细 API、按资源账单 API、项目汇总 API 和按标签汇总账单 API中,从设置分账标签的当月起,您可从账 单 API 中获得账单数据及相应的标签信息。

### 常见问题

#### 对资源进行打标签且将标签键设置为分账标签后,账单中多久可以生效?

标签是即时生效的;因账单数据存在延迟,打标签后需等账单缓存数据更新后才能展示出来。 **注意**:

历史已出账月份取月末时点的资源标签信息,后续更改资源标签,出账后不会进行刷新。

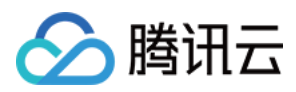

# 账单存储至 COS 桶

最近更新时间:2024-06-25 17:11:54

# 简介

腾讯云提供定期将账单数据以文件形式存储至您指定的对象存储(Cloud Object Storage, COS)存储桶的功能。对 于账单明细数据量级很大(例如每月账单明细量级超过20w)的客户,通过 API 调用账单数据效率较低,建议您开 通账单数据存储功能,通过存储桶中获取账单文件进行分析。

#### 说明:

该功能可能产生费用,详情请参见 COS 计费计费概述。

### 开启账单存储至 COS 功能

1. 在 账单概览 页面, 将**账单数据存储**设置为

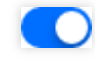

| 查看 2024-06                                                 | i) 親出未 📋                          | )                                                   |                                             |         |         | ● 账单存储   |
|------------------------------------------------------------|-----------------------------------|-----------------------------------------------------|---------------------------------------------|---------|---------|----------|
| <b>細胞</b> 多维度汇总账单                                          | 鱼 资源账单 明                          | 月细账单                                                |                                             |         |         |          |
|                                                            |                                   |                                                     |                                             |         |         |          |
| <ol> <li>1.账単概览1+1汇息出具,</li> <li>2.月度账单在次月1号出账,</li> </ol> | 前展示的是您截至2024-06-<br>当前数据仅供参考,建议在》 | 24发生的资源费用,当日买时费用数据请您查看<br>次月1号19:00后查看上月已出账的完整账单。如1 | <sup>明细账甲。</sup><br>雪帮助,可查看 <u>账单使用指南</u> 🖸 |         |         |          |
|                                                            |                                   |                                                     |                                             |         |         |          |
| 2024-6 丰田咲                                                 |                                   | 费用趋势 切换为表格视图                                        |                                             |         |         | ▶ 查看成本分析 |
|                                                            |                                   | <b>悲</b> 用 (美元)                                     |                                             |         |         |          |
| <b>豊</b> 用                                                 |                                   |                                                     |                                             |         |         |          |
| 47                                                         |                                   |                                                     |                                             |         |         |          |
|                                                            |                                   |                                                     | 100                                         | 10.00   |         |          |
| 现金支出 (含税)                                                  | 关元                                |                                                     |                                             |         |         |          |
| =<br>优惠后总价 (不含税)                                           | 美元                                |                                                     |                                             |         |         |          |
| -<br>优惠券支出                                                 | 美元                                | 2024-01                                             | 2024-02                                     | 2024-03 | 2024-04 | 2024-0   |
|                                                            |                                   |                                                     |                                             | ■ 现金支出  | (会祖)    |          |

2. 同意服务角色授权。

在弹出的窗口中,单击**进入授权**,并在授权页面,同意授权。

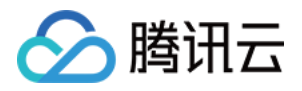

| 账单存储                                                              |                                  |
|-------------------------------------------------------------------|----------------------------------|
| 该功能可能产生费用,详情请参见 <u>COS 计费概贷。</u><br>解除服务角色、解除授权关系、对象存储桶失效将自动关闭账单数 | 据存储功能。                           |
| 1 授权服务角色<br>开启账单数据存储需要同意服务角色授权。进入授权                               |                                  |
| 2 添加存储项<br>新增账单数据将自动存储在您指定的存储桶中,为了存储安全到<br>请选择账单类型 ▼ 选择存储桶        | ≝议选择 <b>私有读写</b> 的桶。 <b>创建新桶</b> |
| + 添加<br>3 开启账单数据存储                                                |                                  |
|                                                                   |                                  |
|                                                                   | 保存取消                             |

3. 设置存储信息。

根据实际需求,选择需要存储到 COS 桶的文件类型,将其存到特定的 COS 桶。如果您存在集团子账号,也可以选择子账号的账单文件,将其存至您的 COS 桶中。

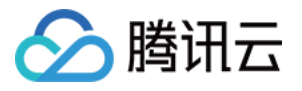

| 账单数据存储                                                            |                     |              |                       |              |   |                 |
|-------------------------------------------------------------------|---------------------|--------------|-----------------------|--------------|---|-----------------|
| 该功能可能产生费用,详情请<br>解除服务角色、解除授权关系、                                   | 参见 <u>COS 计</u><br> | <b>费概览。</b>  | 字储功能。                 |              |   |                 |
| <ol> <li>授权服务角色</li> <li>开启账单数据存储需要同意</li> <li>3 添加存储项</li> </ol> | 服务角色授               | 又。已授权        |                       |              |   |                 |
| 新增账单数据将自动存储在                                                      | 您指定的存(<br>▼         | 诸桶中,为了存储安全建议 | 选择 <mark>私有读</mark> 写 | 的桶。创建新桶      | • | ✔ 同步历史月账单 (1) 🗙 |
| 消耗账单-月明细                                                          | Ŧ                   |              | Ŧ                     | 选择包含的子账号(选填) | • | ×               |
| 月账单包                                                              | •                   |              | •                     | 选择包含的子账号(选填) | • | 同步历史月账单 (1) 🗙   |
| + 添加                                                              |                     |              |                       |              |   |                 |
| <ul> <li>3 开启账单数据存储</li> <li>已关闭</li> </ul>                       |                     |              |                       |              |   |                 |
|                                                                   |                     |              | 保存                    | 取消           |   |                 |

账单文件类型

**日明细账单:**用户开通后, Day+1上午3点(每月1日出账日为20点), 新增的账单明细会存储到 COS 存储 Bucket 中。

例如:4月6日,将会增加一个4月1日 - 4月5日的汇总账单;4月8日,将会增加一个4月1日 - 4月7日的汇总账单。 **月明细账单:**每个月2号更新一份完整的上月份账单明细,如数据量过大,则拆分成多个 CVS 文件。

**月账单包:**开通后, Day+1推送。历史账单如果有更新则同步重新推送账单。如果勾选同步历史月账单, 将于次日一次性同步历史18个月的已出账月明细账单至对应的COS 桶。

**消耗账单-日明细:**开通后, Day+1的10点前完成推送。如需保持控制台更新同步一致, 可在设置存储信息页面勾选 Day+2 更新, 支持后付费日结数据全量更新上报至 COS 桶。

消耗账单-月明细:开通后,每个月2号更新一份完整的上月份消耗账单明细。

### 其他操作

**关闭账单存储功能或更换存储桶**:如用户需要关闭账单功能,可参考如下操作进行关闭。 1.1 将**账单数据存储**设置为

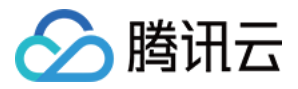

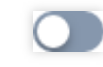

1.2 在弹出的窗口中,单击关闭存储桶。

1.3 在弹出的提示窗口中,单击**确认关闭**,即可关闭该功能。关闭后,该桶保留旧数据,不再写入新数据。 **更换存储桶**:如用户需要更换存储桶,可选择需要更换的存储桶,单击**保存**即可。历史数据保留在旧桶,新数据将 写入新桶。

相关链接

COS API 获取账单压缩包名称:GET Bucket(List Objects)。 COS API 下载压缩包:GET Object。

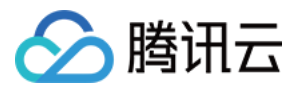

# 账单 CAM 权限设置指引

最近更新时间:2024-01-02 15:14:59

# 操作场景

该任务指导您通过访问管理(Cloud Access Management, CAM)控制台,给子账号(子用户/协作者)分配财务账 单只读、账单读写权限,实现子账号账单权限的精细化管理。

### 操作步骤

### 创建子用户/协作者

具体操作请参见 CAM 文档中的 新建子用户 / 新建协作者。

### 为子用户/协作者分配预设策略

1. 在 CAM 用户列表 页面,找到需要授权的子用户/协作者,单击操作列的授权。

| Create User More 🔻 |              |              |                     | Search by username |
|--------------------|--------------|--------------|---------------------|--------------------|
| Username           | User Type    | Account ID   | Creation Time       | Associated Ir      |
| Root Account       | Root Account | 100010445724 | 2019-07-09 16:31:35 |                    |
| ▶ zhongdiyang      | Sub-user     | 200020574913 | 2021-08-06 01:28:12 | -                  |
| ► hans-cam         | Sub-user     | 200020544297 | 2021-08-04 11:43:19 | -                  |
| ► PASU             | Sub-user     | 200020476985 | 2021-07-30 18:58:59 | 6                  |

2. 在关联策略页面,勾选账单相关的预设策略(如 "QcloudFinanceBillReadOnlyAccess"),并单击确定。

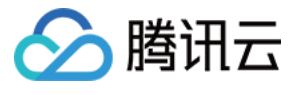

| ect Policies (1 Total)                                |               |            |                   | 1 selected                                |               |   |
|-------------------------------------------------------|---------------|------------|-------------------|-------------------------------------------|---------------|---|
| QcloudFinanceBillReadOnlyAccess                       |               | <b>©</b> Q |                   | Policy Name                               | Policy type   |   |
| Policy Name                                           | Policy type   | T          |                   | QcloudFinanceBillReadOnlyAccess           |               |   |
| QcloudFinanceBillReadOnlyAccess                       | Preset Policy |            |                   | Read-only access to FinanceBill.At presen | Preset Policy | e |
| Read-only access to Financebin.At present, th         |               |            |                   |                                           |               |   |
|                                                       |               |            | $\Leftrightarrow$ |                                           |               |   |
|                                                       |               |            |                   |                                           |               |   |
|                                                       |               |            |                   |                                           |               |   |
|                                                       |               |            |                   |                                           |               |   |
|                                                       |               |            |                   |                                           |               |   |
|                                                       |               |            |                   |                                           |               |   |
| port for holding shift key down for multiple selectio | n             |            |                   |                                           |               |   |

更多详细操作指引,请参见 CAM 文档中的 CAM 授权管理。

# 账单相关的预设策略

| 策略名                             | 描述           | 介绍                                                                                                    |
|---------------------------------|--------------|----------------------------------------------------------------------------------------------------|
| QcloudFinanceBillReadOnlyAccess | 计费账单<br>只读权限 | 子用户/协作者只有主 UIN 及主 UIN 的子账号的财务账单<br>只读权限,没有"存储账单数据"、"确认账单"、"申请盖<br>章"、"设置/取消分账标签"权限。<br>说明:如果子用户/协作者在2021-07-29前关联过<br>QCloudResourceFullAccess 策略,需先解除再重新绑定<br>QCloudResourceFullAccess 策略,否则此策略会默认拒绝<br>所有财务权限。 |
| QcloudFinanceBillFullAccess     | 计费账单读写权限     | 子用户/协作者拥有主 UIN 及主 UIN 的子账号的财务账单<br>读写权限。<br><b>说明:</b><br>如果子用户/协作者在2021-07-29前关联过<br>QCloudResourceFullAccess 策略,需先解除再重新绑定<br>QCloudResourceFullAccess 策略,否则此策略会默认拒绝<br>所有财务权限。                                 |

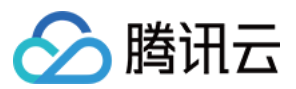

|                         |            | 如果要允许子用户/协作者设置"存储账单数据"权限,还需同时赋予子用户/协作者以下权限策略:<br>QcloudCOSGetServiceAccess(访问 COS 桶列表权限)<br>QcloudCamSubaccountsAuthorizeRoleFullAccess(获取<br>CAM 服务角色授权) |
|-------------------------|------------|----------------------------------------------------------------------------------------------------|
| QCloudFinanceFullAccess | 全局财务<br>权限 | 子用户/协作者拥有计费财务相关权限,包括主 UIN 及主<br>UIN 的子账号的财务权限,例如:付款、开票。                                                                                                   |
| AdministratorAccess     | 管理员权<br>限  | 子用户/协作者拥有主账户内所有用户及其权限、财务相关<br>的信息、资源权限。                                                                                                    |

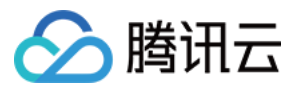

# 线上自助开票功能说明

最近更新时间:2024-05-21 09:42:45

# 腾讯云线上自助开票说明

国际站产品购买消费后,可通过腾讯云自助开票系统申请消费发票。

# 申请发票指南

### 如何申请发票

**实名认证**:首次开票前请您先完成腾讯云账号实名认证,单击前往 实名认证。

发票抬头填写:发票控制台 > 发票 > 开票设置填写发票抬头、发票接收邮箱、税号等相关信息.

#### 注意:

账号注册地主体为欧洲(VAT)或新加坡(GST)需填写对应主体的税号信息,税号信息将显示在您的发票上,错误的税号信息可能会影响您税费申报,请注意填写。

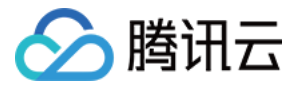

| Tencent Cloud                                | Overview Products v Cloud Ob    | ject Storage Cloud File Storage +                                          |                                                         |                                  |
|----------------------------------------------|---------------------------------|----------------------------------------------------------------------------|---------------------------------------------------------|----------------------------------|
| Billing Center                               | Invoice                         |                                                                            |                                                         |                                  |
| E Account Info                               |                                 |                                                                            |                                                         |                                  |
| Order<br>Management                          | Invoice Settings                |                                                                            |                                                         |                                  |
| ∓ Renewal<br>Management                      | Email *                         |                                                                            |                                                         |                                  |
| Reserved Instance                            | GST Number *                    |                                                                            |                                                         |                                  |
| [≑ Payment ×<br>Management                   | Note: the GST nu                | mber will be displayed on your invoice. An incorrect GST number will aff   | fect your tax declaration.                              |                                  |
| 🗈 Bills 🔷 🔒                                  | Auto Invoicing 🚺 After y        | ou enable this, the system will invoice the bills of the last month on the | 6th day of the current month and send the invoice to yo | ur email address in 3 to 5 days. |
| Bill Overview                                |                                 |                                                                            |                                                         |                                  |
| Bill Details                                 | Save                            |                                                                            |                                                         |                                  |
| <ul> <li>Bill Download</li> </ul>            |                                 |                                                                            |                                                         |                                  |
| Invoicing                                    | Invoice History You can request | for invoicing or download bills of the last 6 months.                      |                                                         |                                  |
| <ul> <li>Cost Allocation<br/>Tags</li> </ul> | Billing Period                  | Application Time                                                           | Invoice Status                                          | Invoiced Amount (I               |
|                                              | 2022-03                         |                                                                            | Not invoiced                                            |                                  |
|                                              | 2022-02                         | -                                                                          | Not invoiced                                            | -                                |
| Savings Plan                                 | 2022-01                         | -                                                                          | Not invoiced                                            |                                  |
| Cost Analysis •                              | 2021-12                         | -                                                                          | Not invoiced                                            | -                                |
|                                              | 2021-11                         | •                                                                          | Not invoiced                                            | -                                |
|                                              | 2021-10                         |                                                                            | Not invoiced                                            |                                  |

**月账单确认**:系统上月账单出账时间为次月1号19:00后,请于每月出账后及时确认月账单信息。单击前往确认月账 单。

#### 注意:

如无账单确认按钮,请直接至申请发票步骤申请开票。

| 费用中心         | 账单确认                                  |           |             |         |     |
|--------------|---------------------------------------|-----------|-------------|---------|-----|
| <b>副账户信息</b> | <b>本账号</b> 合并出账                       |           |             |         |     |
| ③ 订单管理       | <ol> <li>您可在查看确认账单后自助申请开票。</li> </ol> |           |             |         |     |
| □ 续费管理       |                                       |           |             |         |     |
| 预留实例         | 2023-05 回 至 2024-05 回                 |           |             |         |     |
| 🖙 资金管理 🔷 🗸   | 账单月份                                  | 现金支出 (含税) | 优惠后总价 (不含税) | 优惠券支出   | 扣   |
| 回费用账单 ^      | 2024-05                               | 116.92 美元 | 107.27 美元   | 0.00 美元 | 9.6 |
| ・ 账单查看       | 2024-04                               | 210.11 美元 | 192.76 美元   | 0.00 美元 | 17  |
| • 账单确认       | 2024.02                               | 429.22 美元 | 202.07 美元   | 0.00 美元 | 25  |
| ・ 账单下载中心     | 2024-03                               | 420.23 天儿 | 392.01 ×76  | 0.00    | 30  |

#### 申请发票

: 在发票 > 开票记录页面,选择与账单对应月份点击申请开票。

注意:

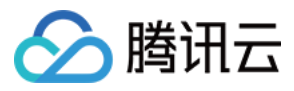

可对过去6个月的发票进行补开,补开后发票将在2-3个小时内发送到您设置邮件接收邮箱中。

| Tencent Cloud                                | Overview Products - Cloud Object Storage Cloud Fil        | ie Storage +                                                   |                                                               |                       |
|----------------------------------------------|-----------------------------------------------------------|----------------------------------------------------------------|---------------------------------------------------------------|-----------------------|
| Billing Center                               | Invoice                                                   |                                                                |                                                               |                       |
| E Account Info                               |                                                           |                                                                |                                                               |                       |
| ③ Order<br>Management                        | Invoice Settings                                          |                                                                |                                                               |                       |
| 🕼 Renewal<br>Management                      | Invoice Title *                                           | <b>v</b>                                                       |                                                               |                       |
| Reserved Instance                            | GST Number *                                              |                                                                |                                                               |                       |
| ∏ Payment ~<br>Management                    | Note: the GST number will be displayed on                 | your invoice. An incorrect GST number will affect your tax de  | claration.                                                    |                       |
| 🖪 Bills 🔷 🔒                                  | Auto Invoicing 🚺 After you enable this, the system        | will invoice the bills of the last month on the 6th day of the | current month and send the invoice to your email address in 3 | to 5 days.            |
| Bill Overview                                |                                                           |                                                                |                                                               |                       |
| Bill Details                                 | Save                                                      |                                                                |                                                               |                       |
| Bill Download                                |                                                           |                                                                |                                                               |                       |
| Invoicing                                    | Invoice History You can request for invoicing or download | d bills of the last 6 months.                                  |                                                               |                       |
| <ul> <li>Cost Allocation<br/>Tags</li> </ul> | Billing Period                                            | Application Time                                               | Invoice Status                                                | Invoiced Amount (USD) |
| Vouchers                                     | 2022-03                                                   |                                                                | Not invoiced                                                  | -                     |
| Download                                     | 2022-02                                                   |                                                                | Not invoiced                                                  | -                     |
| Records                                      | 2022-01                                                   |                                                                | Not invoiced                                                  | -                     |
| Cost Analysis                                | 2021-12                                                   |                                                                | Not invoiced                                                  |                       |
|                                              | 2021-11                                                   | -                                                              | Not invoiced                                                  | -                     |
|                                              | 2021-10                                                   |                                                                | Not invoiced                                                  |                       |

接收/下载发票:发票申请成功后除接收邮箱外,控制台亦可下载开具成功的发票。

### 如何设置按月自动开票?

系统默认不勾选自动开票功能,开启按月自动开票功能后,系统每月6号系统将自动为您开具上个月账单金额的PDF 格式发票,并于1-3个工作日内发送至您设置的接收邮箱中。

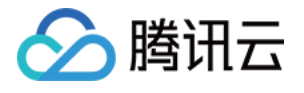

| Tencent Cloud                                | Overview Products - Cloud Obje      | ct Storage Cloud File Storage +                                           |                                                           |                               |
|----------------------------------------------|-------------------------------------|---------------------------------------------------------------------------|-----------------------------------------------------------|-------------------------------|
| Billing Center                               | Invoice                             |                                                                           |                                                           |                               |
| E Account Info                               |                                     |                                                                           |                                                           |                               |
| <ul> <li>Order<br/>Management</li> </ul>     | Invoice Settings                    |                                                                           |                                                           |                               |
| 🕼 Renewal<br>Management                      | Email *                             | •                                                                         |                                                           |                               |
| Reserved Instance                            | GST Number *                        |                                                                           |                                                           |                               |
| [                                            | Note: the GST num                   | ber will be displayed on your invoice. An incorrect GST number will a     | ffect your tax declaration.                               |                               |
| 🖽 Bills 🔷                                    | Auto Invoicing 💽 After you          | a enable this, the system will invoice the bills of the last month on the | 6th day of the current month and send the invoice to your | email address in 3 to 5 days. |
| Bill Overview                                | Core -                              |                                                                           |                                                           |                               |
| Bill Details                                 | Save                                |                                                                           |                                                           |                               |
| <ul> <li>Bill Download</li> </ul>            |                                     |                                                                           |                                                           |                               |
| Invoicing                                    | Invoice History You can request for | or invoicing or download bills of the last 6 months.                      |                                                           |                               |
| <ul> <li>Cost Allocation<br/>Tags</li> </ul> | Billing Period                      | Application Time                                                          | Invoice Status                                            | Invoiced Arr                  |
| - Vousborg                                   | 2022-03                             | -                                                                         | Not invoiced                                              |                               |
| ✓ Vouchers ✓ Download                        | 2022-02                             |                                                                           | Not invoiced                                              |                               |
| Records                                      | 2022-01                             |                                                                           | Not invoiced                                              |                               |
| Cost Analysis •                              | 2021-12                             |                                                                           | Not invoiced                                              |                               |
|                                              | 2021-11                             |                                                                           | Not invoiced                                              |                               |
|                                              | 2021-10                             |                                                                           | Not invoiced                                              | -                             |

### 如何对历史月份发票申请补开?

您可在**发票 > 开票记录**页面,选择与账单对应月份点击**申请开票**按钮,即可对过去6个月的发票进行补开,补开后发 票将在2-3个小时内发送到您设置邮件接收邮箱中,若您接收邮箱未接收到发票信息,您可登录控制台**开票记录**页, 下载之前申请开具的发票。

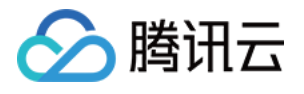

| Tencent Cloud                                 | Overview Products - Cloud Object    | Storage Cloud File Storage +                                                                 |                                                            |                               |
|-----------------------------------------------|-------------------------------------|----------------------------------------------------------------------------------------------|------------------------------------------------------------|-------------------------------|
| Billing Center                                | Invoice                             |                                                                                              |                                                            |                               |
| E Account Info                                |                                     |                                                                                              |                                                            |                               |
| <ul> <li>Order</li> <li>Management</li> </ul> | Invoice Settings                    |                                                                                              |                                                            |                               |
| 🕼 Renewal<br>Management                       | Email *                             |                                                                                              |                                                            |                               |
| Reserved Instance                             | GST Number *                        |                                                                                              |                                                            |                               |
| [                                             | Note: the GST numbe                 | r will be displayed on your invoice. An incorrect GST number will affe                       | ct your tax declaration.                                   |                               |
| 🗉 Bills 🔷                                     | Auto Invoicing 🚺 After you e        | nable this, the system will invoice the bills of the last month on the $\boldsymbol{\theta}$ | th day of the current month and send the invoice to your o | email address in 3 to 5 days. |
| Bill Overview                                 | Save                                |                                                                                              |                                                            |                               |
| Bill Details                                  | SdVC                                |                                                                                              |                                                            |                               |
| Bill Download                                 |                                     |                                                                                              |                                                            |                               |
| Invoicing                                     | Invoice History You can request for | invoicing or download bills of the last 6 months.                                            |                                                            |                               |
| <ul> <li>Cost Allocation<br/>Tags</li> </ul>  | Billing Period                      | Application Time                                                                             | Invoice Status                                             | Invoiced Am                   |
| 曰 Vouchers                                    | 2022-03                             |                                                                                              | Not invoiced                                               |                               |
| [                                             | 2022-02                             |                                                                                              | Not invoiced                                               | -                             |
| 도 Savings Plan _ ·                            | 2022-01                             |                                                                                              | Not invoiced                                               | -                             |
| Cost Analysis                                 | 2021-12                             |                                                                                              | Not invoiced                                               | -                             |
|                                               | 2021-11                             |                                                                                              | Not invoiced                                               | -                             |
|                                               | 2021-10                             |                                                                                              | Not invoiced                                               | -                             |

# 常见问题

### 抬头设置及变更

#### 如何变更接收发票邮箱地址?

您可通过**控制台**的右上角**人物头像 > 账号信息 >** 基本信息,点击修改联系邮箱,可对您之前设置的联系邮箱进行修改变更。

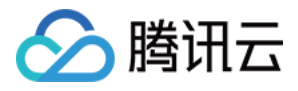

| Sencent Cloud               | Overview I | Products <del>-</del> | Cloud Object Storage | Cloud File Storage +                                            |                     |                 |                                               |
|-----------------------------|------------|-----------------------|----------------------|-----------------------------------------------------------------|---------------------|-----------------|-----------------------------------------------|
| Account Center              | Account    | Information           | n                    |                                                                 |                     |                 |                                               |
| 옵 Account<br>Information    |            |                       | Basic Information    | on                                                              |                     |                 |                                               |
| स Security Settings         |            |                       | Account Email        | @qq.com                                                         | Verification Status | Verified View/C | hange Verification                            |
| Project<br>Management       |            |                       | Account Name         | @qq.com                                                         | Industry            | Not filled 🧪    |                                               |
| 🖽 Identity                  |            |                       | Account ID           |                                                                 | Contact Number      | +86 136****2035 | i                                             |
| Verification                |            |                       | APPID                |                                                                 | Contact Email       | 2241*****@qq.co | om 🖍 Please note that the current contact ema |
| ぬ Message<br>Subscription Ľ |            |                       | Registered On        | 10:23:54                                                        |                     |                 |                                               |
|                             |            |                       | Modify               |                                                                 |                     |                 |                                               |
|                             |            |                       | Full Name            |                                                                 | City                | SHENZHEN        |                                               |
|                             |            |                       | Region               |                                                                 | Address             | SHENNAN STREE   | T NO. 10000                                   |
|                             |            |                       | State                | SHENZHEN                                                        | Postal Code         | 12399999        |                                               |
|                             |            |                       | ,                    |                                                                 |                     |                 |                                               |
|                             |            |                       | Team Managem         | ient                                                            | Quick A             | ccess to CAM    | Data Information Modify                       |
|                             |            |                       | Create sub-users in  | CAM 🗳 for your team members to manage their access to cl        | oud                 |                 | Optional: for data processing and security    |
|                             |            |                       | Cub Account-         | Quality of the late                                             |                     |                 | Data Protection Officer's Name                |
|                             |            |                       | Custom Policies      | 7 units Create a sub-user<br>7 units Create a permission policy |                     |                 | Data Protection Office's Email                |
|                             |            |                       |                      |                                                                 |                     |                 |                                               |

### 如何变更发票地址信息?

您可点击**控制台**的右上角**人物头像**图标,进入账号信息页,点击**修改地址信息**即可对您之前设置的发票地址信息进行修改变更。

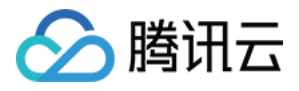

| Sencent Cloud               | Overview P | Products 🔻 | Cloud Object Storage              | Cloud File Storage +                                     |                     |                 |                                               |
|-----------------------------|------------|------------|-----------------------------------|----------------------------------------------------------|---------------------|-----------------|-----------------------------------------------|
| Account Center              | Account l  | nformatio  | n                                 |                                                          |                     |                 |                                               |
| 옵 Account<br>Information    |            |            | Basic Informatio                  | on                                                       |                     |                 |                                               |
| 🐨 Security Settings         |            |            | Account Email                     | @qq.com                                                  | Verification Status | Verified View/C | hange Verification                            |
| Project<br>Management       |            |            | Account Name                      | j@qq.com ♪                                               | Industry            | Not filled 🧨    |                                               |
| 🖽 Identity                  |            |            | Account ID                        |                                                          | Contact Number      | +86 136****2035 | <i>i</i>                                      |
| Verification                |            |            | APPID                             |                                                          | Contact Email       | 2241*****@qq.co | om 🎤 Please note that the current contact ema |
| G Message<br>Subscription ₪ |            |            | Registered On                     | 10:23:54                                                 |                     |                 |                                               |
|                             |            |            | Modify                            |                                                          |                     |                 |                                               |
|                             |            |            | Full Name                         |                                                          | City                | SHENZHEN        |                                               |
|                             |            |            | Region                            |                                                          | Address             | SHENNAN STREE   | T NO. 10000                                   |
|                             |            |            | State                             | SHENZHEN                                                 | Postal Code         | 12399999        |                                               |
|                             |            |            | ,                                 |                                                          |                     |                 |                                               |
|                             |            |            | Team Managem                      | ient                                                     | Quick Ac            | cess to CAM     | Data Information Modify                       |
|                             |            |            | Create sub-users in<br>resources. | CAM 🖬 for your team members to manage their access to cl | oud                 |                 | Optional: for data processing and security    |
|                             |            |            | Sub-Accounts                      | 9 units - Crosto a cub uror                              |                     |                 | Data Protection Officer's Name                |
|                             |            |            | Custom Policies                   | 7 units Create a permission policy                       |                     |                 | Data Protection Office's Email -              |
|                             |            |            |                                   |                                                          |                     |                 |                                               |

### 国际站开具发票票面的结算货币是什么币种?

国际站开具发票的结算货币为美元。

#### 国际站发票的税率是多少?

国际站开具发票税率根据产品、账号注册主体地、渠道的不同税率也有所不同,目前主要税率为0%、6%、7%、10%、11%、20%、21%等,发票税率以实际开票票面税率为准。